# brother

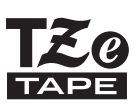

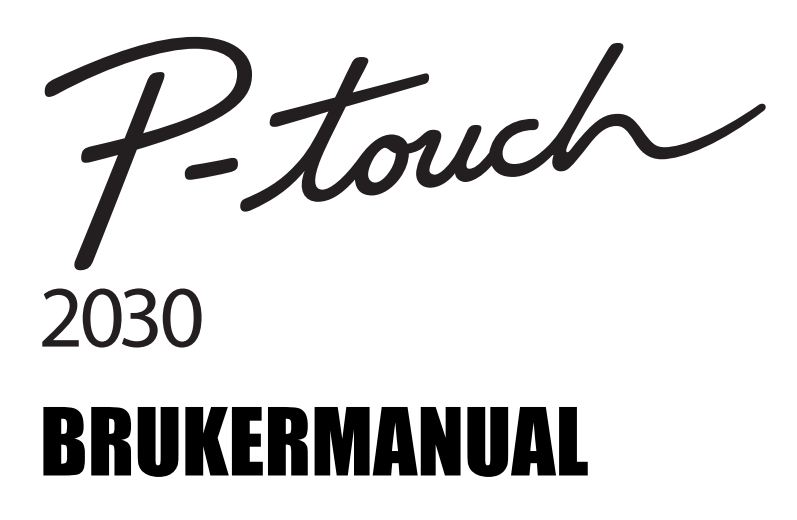

Les denne brukermanualen før du begynner å bruke P-touch. Oppbevar denne brukermanualen på et praktisk sted for referanseformål.

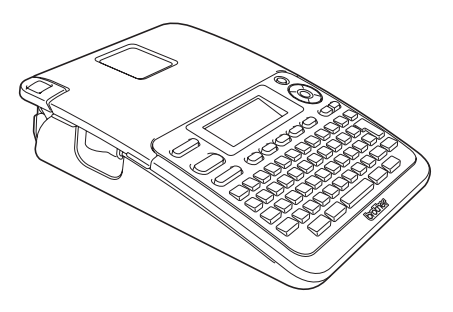

| 2 KOM I GANG                 |
|------------------------------|
| 3 REDIGERE EN ETIKETT        |
| 4 SKRIVE UT ETIKETTER        |
| 5 BRUKE FILMINNET            |
| 6 VEDLIKEHOLD AV DIN P-TOUCH |
| 7 FEILSØKING                 |
| 8 VEDLEGG                    |
| 9 INDEKS                     |
|                              |

www.brother.com

# **INNI FDNING**

Takk for at du har kjøpt P-touch 2030.

Din nye P-touch er en enkelt betient etikettskriver med en rekke funksioner som gjør det lekende lett å lage profesionelle etiketter av høv kvalitet.

Denne bruksanvisningen inneholder ulike forholdsregler og grunnprosedyrer for å bruke denne etikettskriveren. Les nøye gjennom denne håndboken før du begynner, og oppbevar den lett tilgiengelig for fremtidig referanse.

#### Konformitetserklæring (kun Europa)

VI. BROTHER INDUSTRIES, LTD. 15-1, Naeshiro-cho, Mizuho-ku, Nagoya 467-8561, Japan

erklærer at dette produktet og nettstrømadapteren er i samsvar med de grunnleggende kravene i alle gjeldende direktiver og forskrifter i EU/EØS. Samsvarserklæringen (DoC) kan lastes ned fra webområdet vårt. Besøk http://solutions.brother.com · velg region (f. eks. Europe),

- velg land,
- velg din modell.
- velg "Håndbøker",
- velg konformitetserklæring (\* velg om nødvendig språk).

#### Merknad om kompilering og publisering

Denne håndboken er kompilert og publisert under oppsyn av Brother Industries, Ltd., og den dekker de nyeste produktbeskrivelsene og -spesifikasjonene.

Innholdet i denne håndboken og produktspesifikasjonene kan endres uten varsel. Hvis nye versjoner av PT-2030-programvaren blir tilgjengelig, kan det hende denne håndboken ikke gjenspeiler oppdaterte funksjoner. Det kan derfor hende at programvaren og innholdet i denne håndboken er annerledes.

Ethvert varemerke og produktnavn som vises på Brother-produkter, relaterte dokumenter og annet materiale er varemerker eller registrerte varemerker for de respektive selskaper.

# Innhold

| Hvordan bruke P-touch                          |          |
|------------------------------------------------|----------|
| Sikkernetstiltak                               | 5        |
| Sumboler som brukes i denne håndhoken          | 8        |
| Symboler som brukes i denne nanuboken          | 9        |
| KOM I GANG                                     | 10       |
| Pakke ut P-touch                               | 10       |
| Generell beskrivelse                           | 10       |
| LCD-skjerm og tastatur                         | 11       |
| LCD-skjerm                                     | 11       |
| Tastenavn og funksjoner                        | 12       |
| Strømforsyning                                 | 14       |
| Batteri                                        | 14       |
| Vekselstrømadapter                             | 15       |
| Sette inn en tapekassett                       | 16       |
| Skru strømmen av/på                            | 17       |
| Mate tape                                      | 18       |
| Matefunksjon                                   | 18       |
| LCD-skjerm                                     |          |
| LCD Kontrast                                   | 18       |
| Still inn språk og enhet                       | 19       |
| Språk                                          | 19       |
| Enhet                                          | 19       |
| REDIGERE EN ETIKETT                            | 20       |
| Skrive inn og redigere tekst                   | 20       |
| Skrive inn tekst fra tastaturet                | 20       |
| l egger til en ny linie                        | 20       |
| Legger til en ny blokk                         | 20       |
| Elvtter markøren                               | 20       |
| Setter inn tekst                               | 20       |
| Sette inn en fane                              | 20       |
| Slattar taket                                  | 20       |
| Skrive inn symbolor                            |          |
| Skriv inn symboler                             |          |
| Skrive inn skoonttogn                          |          |
| Angi tognattributtor                           |          |
| Angi tegnattributter etter etikett             |          |
| Innetilling for tegnattributter for hver linie |          |
| Innetille automatick stillingening             | 20<br>20 |
| กกรุณเธ ลินเงกลแรง รถเนเวลรากกรู               | ∠0       |

1

1

|                                                                                                    | •••••                                                          |
|----------------------------------------------------------------------------------------------------|----------------------------------------------------------------|
| Innstilling etikettattributter<br>Bruke oppsett for autolayouts<br>Bruker maler - eksempel: opprette en prøveetikett<br>Bruke blokkoppsett | 29<br>31<br>31<br>34                                           |
| Lage en strekkodeetikett<br>Angi strekkodeparametere<br>Skrive inn strekkodedata<br>Redigere og slette en strekkode                        | 37<br>37<br>38<br>40                                           |
| SKRIVE UT ETIKETTER                                                                                                    | 41                                                             |
| Forhåndsvisning av etiketter                                                                                                    | 41<br>42<br>42<br>43<br>44<br>45<br>47<br>47<br>47<br>48<br>48 |
| BRUKE FILMINNET                                                                                                    | 52                                                             |
| Lagre en fil i minnet<br>Åpne en lagret etikettfil<br>Skrive ut en lagret etikettfil<br>Slette en lagret etikettfil                        |                                                                |
| VEDLIKEHOLD AV DIN P-TOUCH                                                                                                    | 54                                                             |
| Nullstille P-touch<br>Nullstille data til fabrikkinnstillingene (etikettsamlinger som er lagret som                                        | 54                                                             |
| Tavoniler dill ikke hulistili)                                                                                                    |                                                                |
| Rengjøre hovedenheten                                                                                                    |                                                                |
| Rengjøre skrivehodet                                                                                                    | 54                                                             |
| Rengjøre tapekutteren                                                                                                    | 55                                                             |

| • • • • • • • • • • • • • • • • • • • • | • • • • • • • • • • • • • • • • • • • • |
|-----------------------------------------|-----------------------------------------|
| FEILSØKING                              |                                         |
| Hva gjør du når<br>Feilmeldinger        |                                         |
| VEDLEGG                                 |                                         |
| Spesifikasjoner                         |                                         |
| INDEKS                                  | 61                                      |

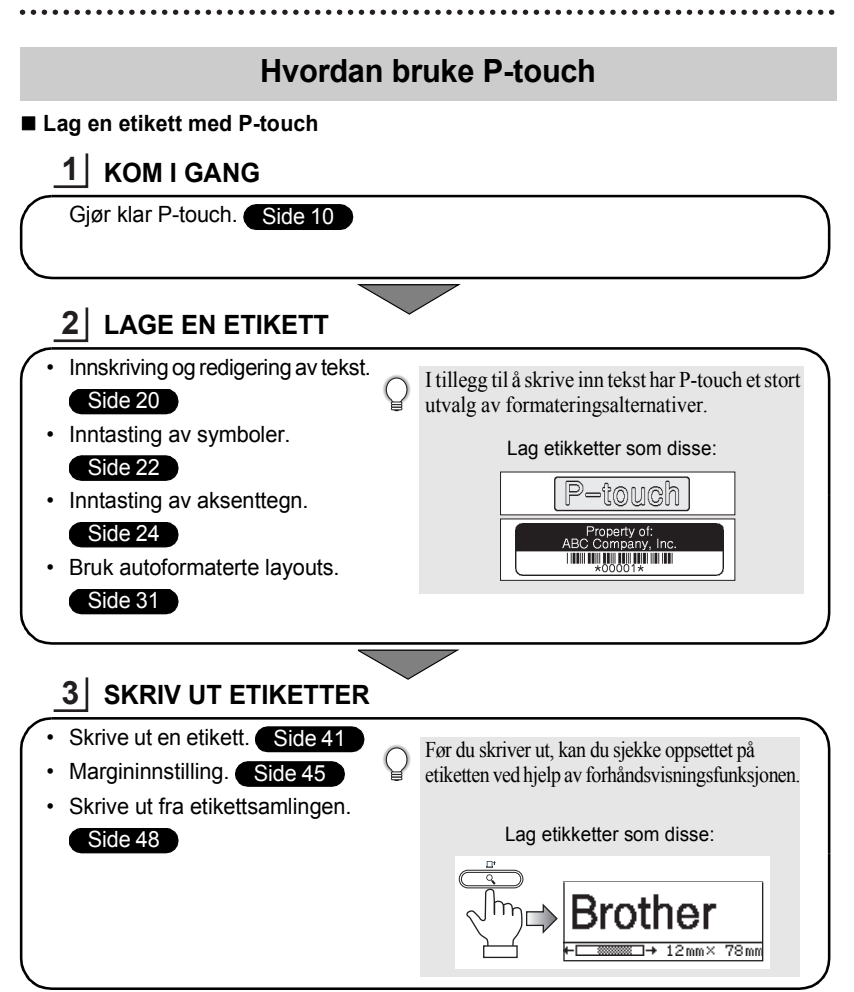

#### Skrive ut fra etikettsamlingen.

Ved å bruke etikettsamlingsfunksjonen, kan etiketter lages enkelt ved å velge, og skrive ut en design som allerede er innebygd i maskinen.

# Sikkerhetstiltak

For å unngå skade og personskade er viktige merknader forklart med ulike symboler. Symbolene og deres mening er som følgende:

| Indikerer en potensielt farlig situasjon som, hvis den ikke unngås, kan resultere i dødsfall eller alvorlige personskader. |
|----------------------------------------------------------------------------------------------------|
| Indikerer en potensielt farlig situasjon som, hvis den ikke unngås, kan resultere i mindre eller moderate personskader.    |

Følgende symboler brukes i denne håndboken:

| $\bigcirc$  | Handling IKKE tillatt.                                          | $\bigcirc$ | IKKE demonter produktet.                  |
|-------------|-----------------------------------------------------------------|------------|-------------------------------------------|
| (           | IKKE sprut vann på produktet og IKKE senk produktet ned i vann. | 8          | IKKE berør en angitt del av<br>produktet. |
|             | Handling må utføres.                                            |            | Koble fra                                 |
| $\triangle$ | Sikkerhetsvarsel.                                               | A          | Varsel om mulighet for elektrisk støt.    |

# ADVARSEL

### P-touch

Følg disse retningsliniene for å unngå brann, skade, elektrisk støt og fare for personskade og/eller skade.

IKKE la P-touch bli våt på noen måte.

IKKE berør metalldeler nær skrivehodet. Skrivehodet blir svært varmt under bruk og forblir svært varmt rett etter bruk. Ikke berør det direkte med hendene dine.

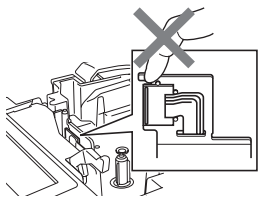

N IKKE demonter P-touch.

For inspeksion, justering og reparasjon av P-touch, skal du kontakte butikken der den ble kjøpt, eller ditt lokale autoriserte servicesenter.

Plastposer brukes i skriverens emballasje. For å unngå fare for kvelning, hold disse posene unna spedbarn og barn.

E Koble fra vekselstrømadapteren umiddelbart, fjern batteriene og stopp bruken hvis du merker unormal lukt. varme, misfarging, deformering eller noe annet unormalt i forbindelse med bruk eller oppbevaring.

○ For å unngå skade må ikke P-touch slippes i gulvet og ikke utsettes for støt.

○ IKKE bruk P-touch med et fremmedlegeme inni den. Hvis det kommer vann. metallstoff eller noe fremmedlegeme inn i P-touch, må du koble fra vekselstrømadapteren, fjerne batteriene og kontakte butikken der skriveren ble kjøpt, eller ditt lokale autoriserte servicesenter.

# 

#### Batteri

Følg disse retningslinjene for å unngå væskelekkasje, varme, batteribrudd eller personskade.

Batteriene må IKKE kastes i ild, varmes opp, kortsluttes, lades opp eller demonteres.

#### Vekselstrømadapter

Følg disse retningslinjene for å unngå brann, skade, elektrisk støt, funksjonsfeil eller fare for personskade.

- Bruk bare foreskrevet spenning (220-240 V) og anbefalt vekselstrømadapter. Hvis dette ikke overholdes, kan det oppstå uhell eller skade. Brother tar ikke noe ansvar for uhell eller skade som en følge av at angitt vekselstrømadapter eller adapterledning ikke brukes.
- IKKE koble den medfølgende vekselstrømadapteren eller adapterledningen til andre produkter.
- Trekk umiddelbart ut strømkabelen og stopp bruken av P-touch i tordenvær. Det foreligger en liten fare for elektrisk støt fra lyn.

- IKKE berør vekselstrømadapteren eller strømstøpselet med våte hender.
- IKKE bruk vekselstrømadapteren på steder med høy luftfuktighet som for eksempel baderom.
- IKKE bruk en skadet adapterledning eller strømledning.
- IKKE plasser tunge gjenstander på, skad eller modifiser adapterledningen eller støpselet. Ikke bøy eller trekk i adapterledningen med makt.
- Vekselstrømadapteren skal IKKE slippes i gulvet, utsettes for støt eller skades på annet vis.
- Sørg for at støpselet er satt helt inn i stikkontakten. Ikke bruk et løst uttak.

### Tapekutter

IKKE berør bladet på kutteenheten.

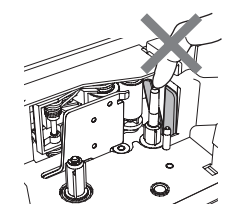

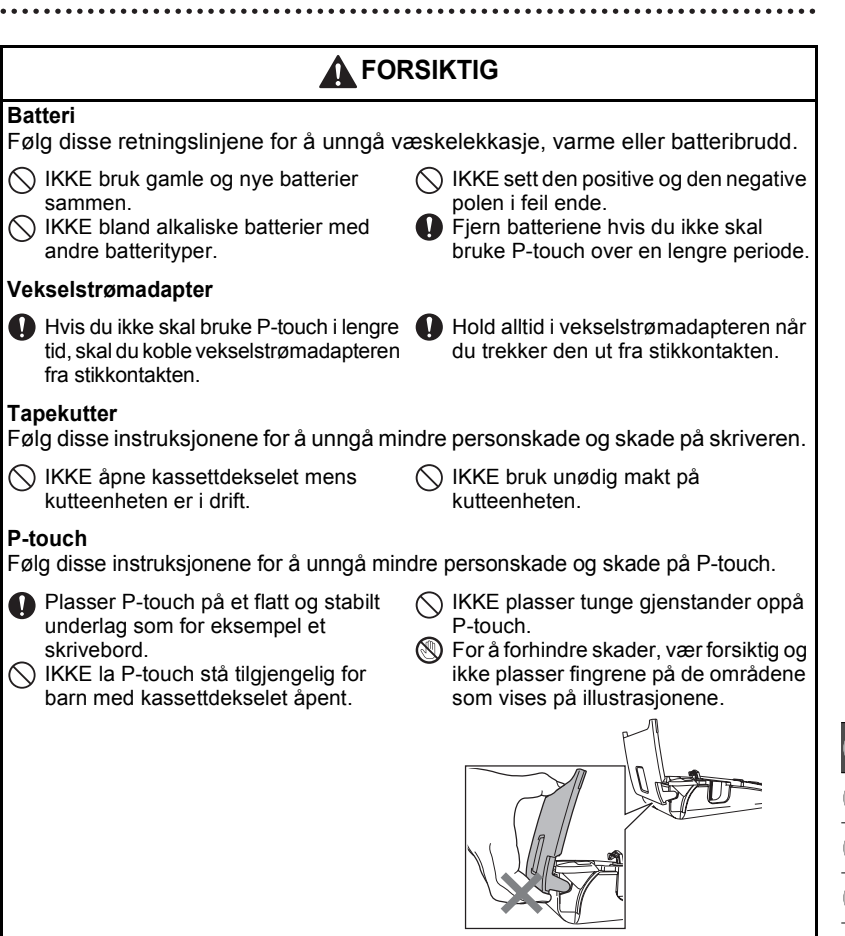

1

3)(4)(5)(6)(7)(8)(9

# Generelle forholdsregler

- IKKE installer denne skriveren i nærheten av apparater som vil forårsake elektromagnetisk interferens. Skriveren kan få funksjonsfeil hvis den står i nærheten av en TV, radio e. I.
- IKKE bruk P-touch på noen annen måte eller til noe annet formål enn det som er beskrevet i denne bruksanvisningen. Det kan føre til uhell eller skade på maskinen.
- IKKE plasser fremmedlegemer i tapeutgangsåpningen, adapterledningen eller USB-porten osv.
- IKKE berør skrivehodet med fingrene. Bruk den alternative kassetten til rengjøring av skrivehodet (TZe-CL4), skriverens selvrengjøringsfunksjonen eller en myk tørkeklut (f. eks. en bomullspinne) når du rengjør skrivehodet (se "Rengjøre hovedenheten" på side 54).
- İKKE rengjør skriveren med alkohol eller andre organiske løsemidler. Bruk kun en myk og tørr klut.
- IKKE plasser P-touch i direkte sollys, i nærheten av varmeovner eller andre varmeapparater, på et sted med ekstremt høye eller lave temperaturer, høy fuktighet eller i støvete omgivelser. Standard temperaturområde ved drift: 10 til 35 °C.
- IKKE la det stå gummi eller vinyl på skriveren i lengre tid, da kan skriveren få flekker.
- Avhengig av miljøforholdene og innstillingene som brukes, kan det være vanskelig å lese enkelte tegn eller symboler.
- Bruk Brother TZe-tape med denne maskinen.
- IKKE trekk i, eller legg trykk på, tapen i kassetten. Det kan føre til skade på tapekassetten eller skriveren kan bli skadet.
- IKKE prøv å skrive ut etiketter med en tom tapekassett eller uten en tapekassett i P-touch. Ved å gjøre det vil skrivehodet bli skadet.
- IKKE prøv å kutte tapen under utskrift eller mating, det vil skade tapen.
- (Når en CD er inkludert.) Vær forsiktig så du ikke skraper opp CD-en. Ikke plasser CD-en på noe sted som er utsatt for høye eller lave temperaturer. Ikke plasser tunge gjenstander på CD-en og ikke bøy den.
- (Når en CD er inkludert.) Programvaren på CD-en er ment for bruk sammen med P-touch og kan installeres på flere enn én datamaskin.
- Vi anbefaler på det sterkeste at du leser denne brukermanualen nøye før du tar i bruk din P-touch, og deretter oppbevarer den i nærheten for fremtidig referanse.
- Avhengig av plassering, materiale og miljøforhold kan etiketten løsne eller festes så hardt at den ikke kan fjernes, og fargen på etiketten kan endres eller smitte over på andre gjenstander. Kontroller miljøforholdene og materialet før du setter på etiketten.
- IKKE utsett tapekassetter for direkte sollys, høye temperaturer, høy luftfuktighet eller støv.
   Oppbevar tapekassetter på et kjølig og mørkt sted. Bruk tapekassettene innen kort tid etter at pakninger er åpnet.
- Merker laget med oljebasert eller vannbasert blekk, kan være synlige gjennom en etikett som festes over dem. Skjul merkene ved å bruke to etiketter oppå hverandre eller en etikett med mørk farge.
- Alle data som er lagret i minnet, vil gå tapt hvis P-touch får en feil, må repareres eller hvis batteriene blir brukt opp.
- Når strømmen er koblet fra i mer enn to minutter, vil alle tekst- og formatinnstillinger gå tapt. Alle tekstfiler som er lagret i minnet, og alle klokkeinnstillinger vil også bli slettet.
- Vær oppmerksom på at Brother Industries, Ltd. ikke tar noe ansvar for skade o. I som oppstår som en følge av at de angitte forholdsreglene ikke blir flugt.

# Symboler som brukes i denne håndboken

Følgende symboler brukes i denne håndboken for å indikere ytterligere informasjon.

- Dette symbolet indikerer informasjon eller retningslinjer som, hvis de ignoreres,
- Dette symbolet markerer mormasjon ener retringsinger som, nvis de ignoreres,
   : kan føre til at noe(n) skades eller ødelegges. Den viser også til handlinger som vil resultere i feil.
  - Dette symbolet indikerer informasjon eller retningslinjer som kan gjøre det lettere å forstå og bruke P-touch mer effektivt.

# Pakke ut P-touch

Kontroller at pakken inneholder følgende før du bruker P-touch.

### P-touch PT-2030

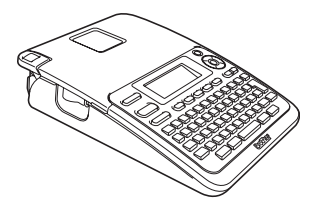

Vekselstrømadapter

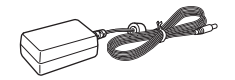

Adapterstøpselet kan variere fra land til land.

Du kan laste ned PDF-versjonen av brukermanualen. Gå til http://solutions.brother.com

# Generell beskrivelse

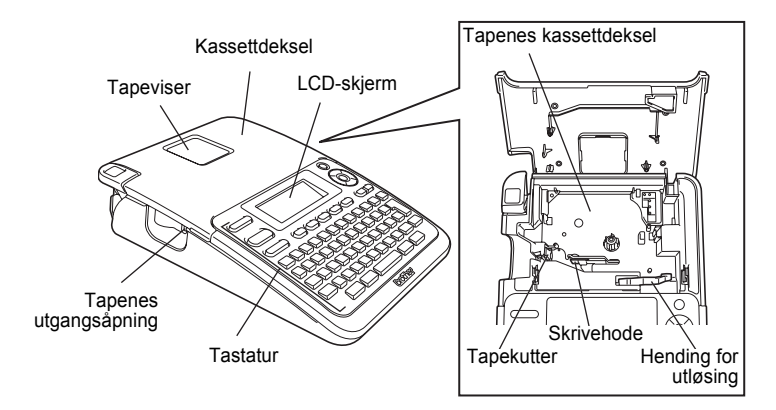

På fabrikken blir LCD-skjermen dekket med et beskyttende ark for å forhindre skade. Fjern dette arket før du bruker P-touch.

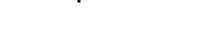

Starter tapekassett

Brukermanual

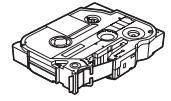

an laste ned PDF-versjoner

Batterikammerdeksel

LCD-skjerm og tastatur

### LCD-skjerm

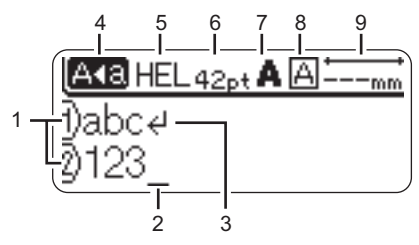

### 1. Linjenummer

Angir linjenummer innenfor etikettdesignet.

### 2. Markør

Nye tegn blir skrevet til venstre for markøren. Indikerer gjeldende plassering for datainngang.

#### 3. Linjeskifttegn Indikerer slutten på en tekstlinje.

### 4. Caps-modus

Indikerer at Caps-modus er aktivert.

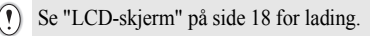

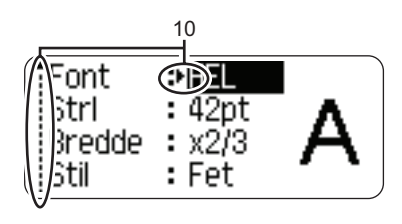

### 5.-8. Stilveiledning

Indikerer gjeldende innstillinger for skrifttype (5), tegnstørrelse (6), tegnstil (7) og ramme (8) innstillinger.

### 9. Tapelengde

Indikerer tapelengden for den innskrevne teksten.

### 10. Pilvalg

Bruk  $\blacktriangle$  og  $\lor$  tastene for å velge et menyelement, og  $\blacktriangleleft$  og  $\blacktriangleright$  for å endre innstillingene.

### Tastenavn og funksjoner

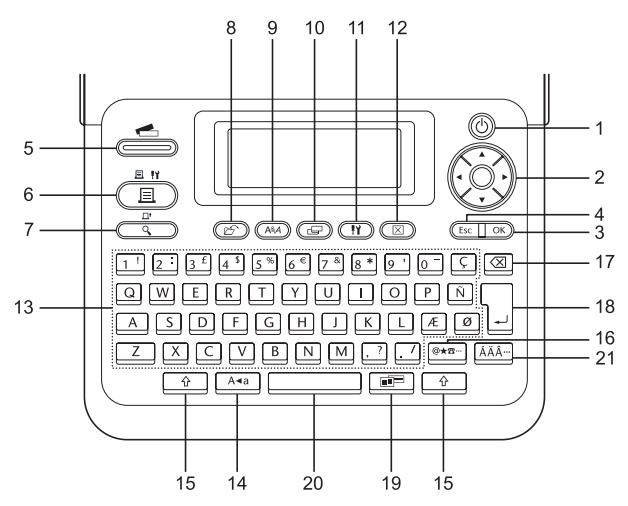

Standardinnstillingen for språk er "engelsk".

#### 1. Strøm

Slår P-touch av og på.

2. Markør (▲ ▼ ◀ ►) Flytter markøren i pilretningen.

#### 3. OK

Velger alternativet som vises.

#### 4. Escape

Avbryter gjeldende kommando og tilbakestiller skjermen til datainnskrivingsmodus eller det foregående trinnet.

#### 5. Etikettsamling

Aktiverer etikettsamlingen slik at den kan velges og skrives ut.

#### 6. Skriv ut

- Skriver gjeldende etikettdesign til tapen.
- Når den brukes sammen med Skift-tasten, åpnes menyen for utskriftsalternativer.

#### 7. Forhåndsvisning

- Viser en forhåndsvisning av etiketten.
- Mater 25 mm blank tape og kutter tapen automatisk dersom den brukes sammen med **Skift**-tasten.

#### 8. Fil

Lar deg skrive ut, åpne, lagre eller slette etikettene i filminnet som brukes ofte.

#### 9. Tekst

- Lar deg angi tegnattributter for etiketten.
- Tegnattributter kan tildeles hver linje i etiketten, når tekstmenyen er åpen i kombinasjon med Skift-tasten.

#### 10. Etikett

Lar deg angi etikettattributter for etiketten.

#### 11. Oppsett

Tilgjengeliggjør driftspreferanser (Strekkode, LCD Kontrast osv.) slik at P-Touch skal være klar.

#### 12. Slett

Sletter all innlagt tekst eller all tekst og gjeldende etikettinnstillinger.

#### 13. Tegn

- Bruk disse tastene for å skrive bokstaver eller tall.
- Store bokstaver og symboler kan skrives inn med disse tastene i kombinasjon med Caps- eller Skift-tasten.

#### 14. Caps

Slår av og på Caps-modus.

### 15. Skift

Bruk denne tasten i kombinasjon med bokstav- og talltastene for å skrive store bokstaver eller symbolene som er angitt på talltastene.

#### 16. Symbol

Bruk denne til å velge, og for å skrive inn et symbol fra en liste med tilgjengelige symboler.

#### 17. Tilbake

Sletter tegnene til venstre for markøren.

#### 18. Enter

- Skriver inn en ny linje når tekst skrives inn.
- Skriver inn en ny blokk når den brukes i kombinasjon med **Skift**-tasten.

### 19. Autoformat

Lar deg opprette etiketter med forhåndsdefinerte maler eller blokkformater.

#### 20. Mellomrom

- Skriver inn et mellomrom.
- Stiller en innstilling tilbake til standardverdi.

#### 21. Aksent

Bruk denne tasten til å velge, eller for å skrive inn et aksentuert tegn.

# Strømforsyning

### Batteri

1 Etter at du har sørget for at strømmen er frakoblet, ta av batterikammer-dekselet på baksiden av maskinen. Hvis batteriene allerede er i maskinen. fiern dem.

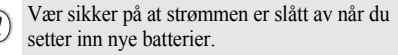

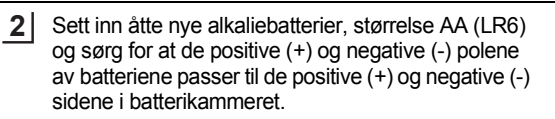

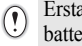

Erstatt alltid alle seks batteriene med nye batterier samtidig og bruk merker.

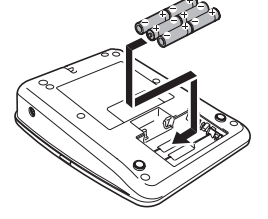

3 Fest batterikammer-dekslet ved å sette de tre krokene på bunnen inn i maskinens åpninger og trykke de fast til de klikker på plass.

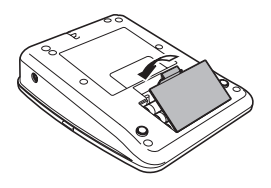

Fjern batteriene hvis du ikke skal bruke P-touch over en lengre periode. (!)

### Vekselstrømadapter

Koble vekselstrømadapteren direkte til P-touch.

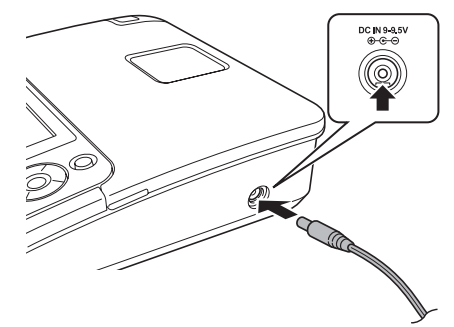

- **1** Sett inn pluggen på vekselstrømadaperens ledning i kontakten merket DC IN 9-9.5V på P-touch.
- 2 Sett vekselstrømadapteren inn i en vanlig stikkontakt.
- Slå av P-touch før du kobler fra vekselstrømadapteren.
- Ikke trekk eller bøy vekselstrømadapterens ledningen.

For sikkerhet og sikkerhetskopiering av P-touch-minnet og klokkeinnstillingene, anbefales det å bruke alkaliebatterier med størrelse AA (LR6) som er installert på maskinen.

# 

- Bruk kun vekselstrømadapteren som er designet kun for P-touch. Hvis dette ikke overholdes, kan det oppstå uhell eller skade. Brother tar ikke noe ansvar for uhell eller skade som skyldes at angitt vekselstrømdapter ikke brukes.
- Ikke koble vekselstrømadapteren til en stikkontakt som ikke er standard. Hvis dette ikke overholdes, kan det oppstå uhell eller skade. Brother tar ikke noe ansvar for uhell eller skade som en følge av at standard strømuttak ikke er brukt.

# FORSIKTIG

- Koble vekselstrømadapteren fra stikkontakten når du ikke har tenkt å bruke P-touch over lengre tid.
- Når strømmen er koblet fra i mer enn to minutter, vil all tekst- og formatinnstillinger gå tapt. Alle tekstfiler som er lagret i minnet, og alle klokkeinnstillinger vil også bli slettet.

### Sette inn en tapekassett

Tapekassetter med bredde på 3,5 mm, 6 mm, 9 mm, 12 mm eller 18 mm kan brukes i din P-touch. Bruk Brother-tapekassetter av merket 🚟 .

- Hvis den nye tapekassetten har en kartongstopper, husk å fjerne stopperen før du plasserer kassetten.
- 1 Kontroller at enden på tapen ikke er bøyd og at den mates gjennom tapeføreren. Hvis tapen ikke kommer gjennom, følg illustrasjonene for å føre den gjennom tapeføreren.

2 Etter at du har sørget for at strømmen er slått av, løft opp dekslet til tapekammeret. Hvis det allerede er en tapekassett i maskinen, må den fjernes ved å trekke den rett opp.

[î

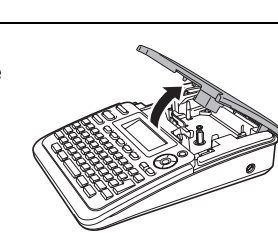

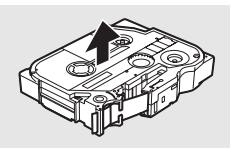

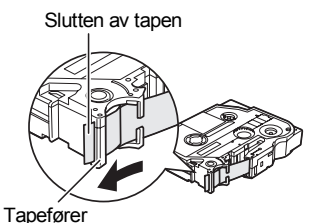

- 3 Sett inn tapekassetten i tapekammeret, la slutten av tapen vende mot maskinens utløpsåpning og trykk fast til du hører et klikk.
  - Når du setter inn en tapekassett, kontroller at tapen og fargebåndet ikke berører skrivehodet.

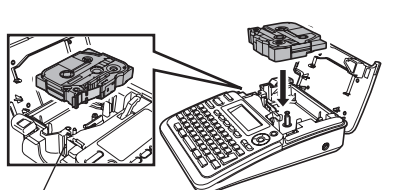

Tapenes utgangsåpning

### **4** Lukk dekslet til tapekammeret.

 $( \mathbf{!} )$ 

Pass på at utløseren er oppe når du lukker dekslet til tapekammeret. Tapekammerdekslet kan ikke lukkes hvis utløseren er trykket ned.

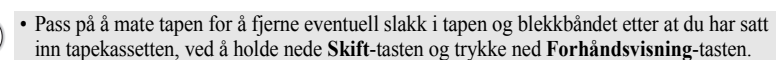

- Ikke trekk i etiketten som kommer ut av tapeutløpsåpningen. Dette vil føre til at fargebåndet kommer ut sammen med tapen.
- Oppbevar tapekassetter på et kjølig og mørkt sted, uten direkte sollys, høye temperaturer, høy luftfuktighet eller støv. Bruk tapekassettene så raskt som mulig etter at den forseglede pakningen er åpnet.

### Skru strømmen av/på

Trykk på Strøm-tasten for å slå P-touch på.

Trykk på Strøm-tasten en gang til for å slå P-touch av.

- P-touch har en strømsparefunksjon som automatisk slår seg av hvis ingen tast blir trykket på innenfor en angitt tidsperiode, under visse bruksbetingelser. Se tabellen for autostrømbryter nedenfor, for detaljer.
  - Hvis batteriene er satt inn eller hvis P-touch er koblet til et strømuttak via vekselstrømadapteren, vil informasjonen fra foregående økt vises når strømmen blir slått på.

| Med vekselstrømadapter | 5 minutter |
|------------------------|------------|
| Med batteri            | 5 minutter |

### Tid for auto-strømbryter

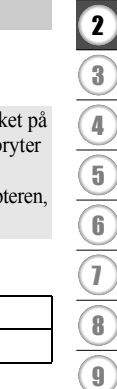

### Mate tape

### Matefunksjon

Matefunksjonen mater 25 mm med blank tape.

- Pass på å mate tapen for å fjerne eventuell slakk i tapen og blekkbåndet etter at du har satt inn tapekassetten.
  - Ikke trekk i etiketten som kommer ut av tapeutløpsåpningen. Dette vil føre til at fargebåndet kommer ut sammen med tapen.
  - Blokker ikke tapeutløpsåpningen under utskrift eller tapemating. Hvis du gjør dette, vil tapen blokkeres.
- 1 Hold Skift-tasten nede mens du trykker på Forhåndsvisning-tasten.
- 2 Meldingen "Tape mates inn... Vennligst vent" vises mens tapen mates inn.

 $\bigcirc$ 

Trykk på **Escape** for å avbryte tapematingen.

# LCD-skjerm

### LCD Kontrast

Du kan endre kontrastinnstillingen for LCD-skjerm til ett av fem nivåer (+2, +1, 0, -1, -2) for å gjøre skjermen lettere å lese. Standardinnstillingen er "0".

- Trykk **Oppsett** for å vise Oppsettmenyen, velg "LCD Kontrast" ved å bruke ▲ eller ▼, trykk deretter på **OK** eller **Enter**.
- Velg et kontrastnivå ved å trykke ▲ eller ▼.
   Skjermkontrasten endres hver gang du trykker ▲ eller ▼, slik at du kan angi den kontrasten som passer best.
- 3 Trykk på OK eller Enter.
  - Trykk på Escape for å gå tilbake til det foregående trinnet.
  - Hvis du trykker Mellomrom på skjermen for kontrastinnstilling, stilles kontrasten til standardverdien "0".

# Still inn språk og enhet

### Språk

- 1 Trykk på **Oppsett** for å vise oppsettmenyen, velg "Språk" ved å bruke ▲ eller ▼, og trykk på **OK** eller **Enter**.
- 2 Velg et språk for menykommandoer og meldinger som vises på LCD-skjermen ved å bruke ▲ eller ▼. Tilgjengelig språk er "Český", "Dansk", "Deutsch", "English", "Español", "Français", "Hrvatski", "Italiano", "Magyar", "Nederlands", "Norsk", "Polski", "Português", "Română", "Slovenski", "Slovenský", "Suomi", "Svenska" eller "Türkçe".
- 3 Trykk på OK eller Enter.
  - ) Trykk på Escape for å gå tilbake til det foregående trinnet.

### Enhet

- 1 Trykk **Oppsett** for å vise oppsettmenyen, velg "Enhet" med ▲ eller ▼, trykk deretter **OK** eller **Enter**.
- \_\_\_\_\_ Velg en enhet for målene som vises på LCD-skjermen ved å bruke▲ eller ▼. Mulige valg er "mm" eller "tomme".
- 3 Trykk på OK eller Enter.
  - ) Standardinnstillingen er "mm".
    - Trykk på Escape for å gå tilbake til det foregående trinnet.

# **REDIGERE EN ETIKETT**

# Skrive inn og redigere tekst

### Skrive inn tekst fra tastaturet

Tastaturet på P-touch kan brukes på samme måte som et standardtastatur til en datamaskin.

### Legger til en ny linje

For å avslutte gjeldende linje med tekst og starte en ny linje, trykk på **Enter**. Et linjeskifttegn vises på slutten av linjen, og markøren flyttes til starten av den nye linjen.

- Det er en grense for hvor mange tekstlinjer du kan skrive for hver tapebredde. Maksimalt 5 linjer med 18 mm tape, 3 linjer med 12 mm tape, 2 linjer med 9 mm og 6 mm tape og 1 linje med 3,5 mm tape.
  - Hvis du trykker på Enter når det allerede er skrevet inn syv linjer, vil en feilmelding vises.
  - · For å endre tegnattributtene for hver linje, se "Innstilling for tegnattributter for hver linje" på side 25.

### Legger til en ny blokk

For å lage en ny tekst-/linjeblokk til høyre for den løpende teksten, trykk på Enter mens du holder Skift-tasten nede. Et n merke vises på slutten av blokken, og markøren flyttes til starten av den nye blokken.

() Maksimalt 5 blokker kan skrives inn på en etikett.

### Flytter markøren

- Trykk på ▲, ▼, ◀ eller ► for å flytte markøren ett mellomrom eller en linje.
- Hvis du vil flytte markøren til begynnelsen eller slutten av teksten, holder du Skift-tasten og trykker på ▲ eller ▼.

### Setter inn tekst

For å sette inn mer tekst i en eksisterende tekstlinje, flytter du markøren til det neste tegnet til høyre for stedet der du vil begynne å sette inn tekst, og deretter skriver du inn den ekstra teksten. Den nye teksten settes inn til venstre for markøren.

### Sette inn en fane

For å sette en fane inn i eksisterende tekstlinjer, flytt markøren dit du ønsker å tilføye fanen og trykk på **Oppsett** for å åpne oppsett-menyen, velg "Fane" ved hjelp av ▲ eller ▼ og trykk på **OK** eller **Enter**. Et **I** merke som angir stedet vises der fanen vil settes inn.

- For å endre fanens lengdeinnstilling se "Innstilling etikettattributter" på side 29.
- Fanen kan også settes inn ved å trykke på Mellomrom mens du holder Skift-tasten nede.

### Sletter tekst

### Sletter ett og ett tegn

For å slette ett tegn fra en eksisterende tekstlinje, flytter du markøren til det neste tegnet til høyre for stedet der du vil begynne slettingen, og deretter trykker du på **Tilbake**. Tegnet til venstre for markøren blir slettet hver gang du trykker på **Tilbake**.

Hvis du holder Tilbake-tasten nede vil tegnene til venstre for markøren slettes kontinuerlig.

### Slette all tekst med ett trykk

Bruk Slett-tasten for å slette all tekst i én operasjon.

| 1 | Trykk på <b>Slett</b> -tasten.<br>Alternativene for sletting vises.                                                                                                    | Slett?<br>Format Tekst                     |
|---|----------------------------------------------------------------------------------------------------|--------------------------------------------|
| 2 | Trykk enten på ▲ eller ▼, velg "Kun Tekst" for<br>å slette all tekst og beholde gjeldende<br>formateringsinnstillinger eller "Format Tekst" hvis du<br>vil slette både tekst og formateringsinnstillinger.<br>Trykk på Escape for å returnere til tekstskrivingskjermen | Slett?<br><b>Format Tekst</b><br>Kun Tekst |
|   | Uten å slette tekst eller format.                                                                                                    |                                            |
| 3 | Trykk på <b>OK</b> eller <b>Enter</b> .<br>All tekst er slettet. Alle formateringsinnstillinger vil<br>også bli slettet hvis format og tekst ble valgt.                                                                                                    | ( <u>HEL ₄44</u> mm                        |

#### **REDIGERE EN ETIKETT**

### Skrive inn symboler

I tillegg til symbolene som er tilgjengelig på på tastaturet finnes det ulike symboler (inkludert de internasjonale og utvidete ASCII-tegnene) som er tilgjengelig gjennom symbolfunksjonen.

For å skrive inn et symbol, bruk symbolfunksjonen (se nedenfor).

Alternativt kan du holde **Skift**-tasten nede og trykke på en tast på tastaturet for å legge inn symbolet som skrives inn på den valgte tastens øverste hjørne til høyre.

### Skriv inn symboler ved å bruke symbolfunksjonen

1 Trykk på Symbol-tasten.

En liste over symbolkategorier og symbolene i den kategorien vises.

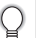

Det siste symbolet som skrives inn er markert i den viste listen.

- 2 Velg en symbolkategori (Punktering, Bransje, Matematikk osv.) ved hjelp av ▲ eller ▼ eller ved å trykke på **Symbol**-tasten flere ganger, og velge et symbol ved hjelp av ◀ eller ►.
- 3 Trykk på OK eller Enter. Det valgte symbolet settes inn på tekstlinjen.
  - Trykk på Escape for å gå tilbake til det foregående trinnet.

•

**REDIGERE EN ETIKETT** 

| SVIIDOIIISLe |  | Sv | mb | ol | lis | te |  |
|--------------|--|----|----|----|-----|----|--|
|--------------|--|----|----|----|-----|----|--|

| Kategori      |         |          |        |        |             |        |           |     | S            | ym                 | ıbo | ler |            |            |               |              |           |     |                 |          |
|---------------|---------|----------|--------|--------|-------------|--------|-----------|-----|--------------|--------------------|-----|-----|------------|------------|---------------|--------------|-----------|-----|-----------------|----------|
| Tegnsetting   |         | ,        | :      | ;      | "           | '      | •         | ?   | !            | Ś                  | i   | -   | &          | 2          | _             | ١            | /         |     |                 |          |
| Bransje       | @       | #        | %      | 8      | C           | тм     | CE        | 1   | $\mathbb{O}$ | <u>l flh</u>       | J   | Í   |            | ø          |               |              |           |     |                 |          |
| Matematikk    | +       | -        | ×      | ÷      | ±           | =      | N         | ١   | ≠            | *                  | :.  |     |            |            |               |              |           |     |                 |          |
| Klemmer       | (       | )        | [      | ]      | <           | >      | «         | »   | l            | ]                  | §   |     |            |            |               |              |           |     |                 |          |
| Piler         | t       | ŧ        | t      | t      | ¢           | t      | \$        | ß   | <b>~61</b>   | <b>B</b>           | Ę.  |     |            |            |               |              |           |     |                 |          |
| Enhet         | \$      | ¢        | €      | £      | ¥           | 0      | ft.       | in. | m²           | m³                 | сс  | l   | OZ.        | lb.        | °F            | °C           |           |     |                 |          |
| Internasjonal | a       | <u>0</u> | α      | ß      | γ           | δ      | μ         | Ω   | φ            | Σ                  |     |     |            |            |               |              |           |     |                 |          |
| Nummer        | 2       | З        | 2      | 3      | 1⁄4         | 1⁄2    | 3⁄4       | Ι   |              |                    | IV  | ۷   | VI         | VII        | VIII          | IX           | Х         |     |                 |          |
| Piktografi    | ලං 🔶    | ♦        | •      | 0<br>? | ∎<br>∂      | 다<br>오 | •         | Δ   | ▼            | $\bigtriangledown$ | *   | ☆   | ٨          | Ģ          | ۷             | $\heartsuit$ | ÷         | Cf2 | ♪               | ß        |
| Elektrisk     | A       | Ť        | $\sim$ |        | ⊣⊢          | Ψ      | $\otimes$ | ⇔   | Ψ            | ۵                  | 0   | Ι   | $\oplus$   | 0          | $\heartsuit$  | 0            | 4         |     | $\triangleleft$ |          |
| Audio visuell | ∎ ×     | X<br>1   | Y      | , O    | ß           | -      | o.        | 0   | 荣            |                    | 52  | 23  | G          | /          | <b>u(</b> ))] | ₹            |           | M   | •               | 4        |
| Signaler      | 0       | •        | ♪      | 8      | <b>*</b> *  | Ť      | ŧ         | 前   | 4            | 'n                 | Ŀ   | ŀ٢  | Tİ         | 0          | ®             | <b>۳</b>     | <u>11</u> | 0   | 8               | <b>i</b> |
| Kommunikasjon | þ       | Ø        | Ø      |        | $\boxtimes$ |        |           |     |              |                    |     |     |            |            |               |              |           |     |                 |          |
| Kjøretøy      | රේම     | Ś        | ۲      |        |             | 炅      | ۵         | ł   | ٩ <u> </u>   | \$                 |     |     |            |            |               |              |           |     |                 |          |
| Idretter      | ٢       | 0        | ⊛      | 00     | ۲           | 8      | Ł         | 庾   | ۲            |                    |     |     |            |            |               |              |           |     |                 |          |
| Natur         |         | 缣        | *      | 从      | ٥           | ۲      | 凄         | ۰   | Ŷ            | 8                  |     |     |            |            |               |              |           |     |                 |          |
| Andre         | ©<br>() | 8%<br>ō  |        | Ю      | 67          | 0      | 0         | Å   | Ä            | Ń                  | Ø   | *   | <i>ت</i> ه | ( <b>#</b> | 4             | ⊁            | 0         | ġ:  | ٩               | ĝ        |

Bruk av CE-merket er strengt regulert av ett eller flere EU-direktiver. Du må sørge for at alle etiketter du produserer som bruker dette merket, overholder de relevante direktivene.

Q

**REDIGERE EN ETIKETT** 

# Skrive inn aksenttegn

P-touch kan vise og skrive ut en rekke aksenttegn slik som andre språkspesifikke tegn.

**1** Skriv inn tegnet du ønsker å endre til et aksenttegn.

Caps-modus kan brukes sammen med aksentfunksjonen.

2 Trykk på Aksent-tasten.

Tegnet du skrev inn vil endres til et aksenttegn.

- **3** Trykk på **Aksent**-tasten flere ganger til det ønskede tegnet er valgt, eller velg det ved å bruke ◀ eller ►.
  - (!) Rekkefølgen av aksenttegn som vises på skjermen avhenger av LCD-språket som er valgt.
- **4** Trykk på **OK** eller **Enter**. Det valgte aksenttegnet settes inn på tekstlinjen.
- Trykk på **Escape** for å gå tilbake til det foregående trinnet.
  - Se tabellen, liste over aksenttegn, for en fullstendig liste over alle de tilgjengelige aksenttegnene.

| Tegn | Aksenttegn          | Tegn | Aksenttegn      |
|------|---------------------|------|-----------------|
| а    | á à â ä æ ã ą å ā ă | n    | ñňńņ            |
| A    | Á Á Â Ä Æ Ă Ą Å Ă Ă | N    | ÑŇŃŅ            |
| С    | ÇČĆ                 | 0    | ό ὸ ૦ ૦ ῦ ῦ ૦ ૦ |
| С    | ÇČĆ                 | 0    | ό ὸ ᄒ Ø ὅ ὅ Œ ὁ |
| d    | ďðđ                 | r    | řŕŗ             |
| D    | ĎÐ                  | R    | ŘŔŖ             |
| е    | é è ê ë ę ě ė ē     | S    | šśşşβ           |
| E    | ÉÈÊËĘĔĖĒ            | S    | šśŞŞβ           |
| g    | ģğ                  | t    | ťţþ             |
| G    | ĢĞ                  | Т    | ŤΤÞ             |
| i    | íìîïįīı             | u    | ύ ὺ ῦ ῦ 및 ὑ ῦ ῦ |
|      | ÍÌÎÏĮĪi             | U    | ÚÙÛÜŲŮŪŰ        |
| k    | ķ                   | У    | ýÿ              |
| K    | Ķ                   | Y    | ÝŸ              |
| ĺ    | łíľ                 | Z    | žźż             |
| L    | ŁĹĻĽ                | Ž    | ŽŹŻ             |

### Liste over aksenttegn

# Angi tegnattributter

### Angi tegnattributter etter etikett

Ved hjelp av **Tekst**-tasten kan du velge skrifttype og bruke størrelse, bredde, stil, linje og sammenlikningsattributter.

1 Trykk på **Tekst**-tasten. Gjeldende innstillinger vises.

- 2 Velg en attributt ved å trykke på ▲ eller ▼, og angi deretter en verdi for den attributten ved å trykke på ◄ eller ►.
- 3 Trykk på OK eller Enter for å bekrefte innstillingen.

Nye innstillinger blir ikke gjeldende før du trykker på OK eller Enter.

- Trykk på Escape for å gå tilbake til det foregående trinnet.
  - Trykk på Mellomrom for å stille det valgte attributten til standardverdien.
  - Se tabellen innstillingsalternativer for en full liste over alle tilgjengelige innstillinger.
  - Små tegn kan være vanskelig å lese når visse stiler brukes (for eksempel skygge + kursiv).

### Innstilling for tegnattributter for hver linje

Hvis en etikett består av to eller flere linjer med tekst kan du innstille forskjellige verdier for tegnattributter (skrifttype, størrelse, bredde, stil, line og oppretting) for hver linje.

Flytt pekeren til linjen du ønsker å endre tegnatributten på ved å bruke ▲ eller ▼. Deretter trykker du på **Tekst**-tasten mens du holder ned **Skift**-tasten for å vise attributtene.

 $(\overline{A})$  på skjermen indikerer at du nå kun aktiverer attributten for den valgte linjen.)

Font : Auto Strl : Auto Bredde : x 1 Stil : Normal

Når forskjellige attributtverdier er innstilt for hver linje vil verdien vises som \*\*\*\* når du trykker på Tekst-tasten. Når du endrer denne innstillingen på skjermen ved å trykke på ▲ eller ▼, vil den samme endringen anvendes til alle linjer av etiketten.

| Font   | *****    |
|--------|----------|
| Strl   | : 36pt   |
| Bredde | :x1      |
| Stil   | : Normal |

# REDIGERE EN ETIKETT

| Attributt | Verdi             | Resultat                                                                                                    |
|-----------|-------------------|----------------------------------------------------------------------------------------------------|
|           | HEL<br>(Helsinki) | ABCabc                                                                                                    |
| Font      | BRU<br>(Brussels) | ABCabc                                                                                                    |
| T ON      | FLO<br>(Florida)  | ABCabc                                                                                                    |
|           | CAL<br>(Calgary)  | ABCabc                                                                                                    |
|           | Auto              | Hvis auto er valgt vil teksten automatisk<br>tilpasses til å skrive ut i den største mulige<br>størrelsen for hver tapebredde. |
|           | 42pt              | ABCabc                                                                                                    |
|           | 36pt              | ABCabc                                                                                                    |
| Strl      | 24pt              | ABCabc                                                                                                    |
|           | 18pt              | ABCabc                                                                                                    |
|           | 12pt              | ABCabc                                                                                                    |
|           | 9pt               | ABCabc                                                                                                    |
|           | 6pt               | ABCatro                                                                                                    |

### Innstillingsalternativer

.

| Attributt | Verdi                                | Resultat                      |
|-----------|--------------------------------------|-------------------------------|
|           | x 2                                  | ABCabc                        |
| Bredde    | x 1                                  | ABCabc                        |
|           | x2/3                                 | ABCabc                        |
|           | x1/2                                 | ABCabc                        |
|           | Normal                               | ABCabc                        |
|           | Fet                                  | ABCabc                        |
| Stil      | Kontur<br>(Konturskrift)             | ABCabc                        |
|           | Skygg<br>(Skygge)                    | ABCabc                        |
|           | Hel<br>(Massiv)                      | ABCabc                        |
|           | Kursiv                               | ABCabc                        |
|           | K+Fet<br>(Kursiv fet)                | ABCabc                        |
|           | K+Kont<br>(Kursiv +<br>konturskrift) | ABCabc                        |
|           | K+Skg<br>(Kursiv skygge)             | ABCabc                        |
|           | K+Hel<br>(Kursiv massiv)             | ABCabc                        |
|           | Ldrtt<br>(Vertikal)                  | <ul><li>C ⊂ ∞ C ⊂ ∞</li></ul> |

#### REDIGERE EN ETIKETT

| Attributt              | Verdi                | Resultat |  |  |
|------------------------|----------------------|----------|--|--|
| Line                   | Av                   | ABCabc   |  |  |
|                        | Undr<br>(Understrek) | ABCabc   |  |  |
|                        | Sk ut<br>(Stryke ut) | ABCabc   |  |  |
| Innrett<br>(Justering) | Vnstr                | ABCabc   |  |  |
|                        | Senter               | ABCabc   |  |  |
|                        | Høyre                | ABCabc   |  |  |
|                        | Just<br>(Jevne)      | ABCabc   |  |  |

### Innstille automatisk stiltilpasning

Når "Strl" er stilt til "Auto" og "Lengde" er stilt til en bestemt lengde, kan du velge en metode for å redusere tekststørrelsen slik at den passer til etikettlengden. Når "Tekst Strl" er valgt endres tekststørrelsen til den passer på etiketten. Når "Tekst Bredde" er valgt, vil tekstbredden reduseres til størrelsen av x 1/2-innstillingen. (Hvis en videre redusering av størrelsen er nødvendig for å tilpasse teksten til etikettlengden, vil tekststørrelsen bli videre redusert etter at x 1/2-innstillingen har blitt anvendt.)

| 1 | Trykk på <b>Oppsett</b> for å vise oppsettmenyen, velg "Autotilpass stil" ved hjelp av<br>▲ eller ▼, og trykk på <b>OK</b> eller <b>Enter</b> .<br>Skjermens autotilpassingsstil vises. |
|---|----------------------------------------------------------------------------------------------------|
|   |                                                                                                    |

- 2 Velg stilen ved å bruke ▲ eller ▼.
- **3** Trykk på **OK** eller **Enter** for å bekrefte innstillingen.
- Trykk på **Escape** for å gå tilbake til det foregående trinnet.
- Trykk på Mellomrom for å angi stilen til standardinnstillingen ("Tekst Strl").

| ••••••                                                                                                    |  |  |  |  |
|----------------------------------------------------------------------------------------------------|--|--|--|--|
| Innstilling etikettattributter                                                                                                    |  |  |  |  |
| Ved å bruke <b>Etikett</b> -tasten, kan du opprette en etikett med en ramme rundt teksten og spesifisere lengde og fanelengde. (Se på "Margininnstilling" på side 45.) |  |  |  |  |
| Ramme >Av<br>Lengde : Auto<br>Margin : Full                                                                                                    |  |  |  |  |
| Tab. > 51mm<br>↓                                                                                                    |  |  |  |  |
|                                                                                                    |  |  |  |  |
|                                                                                                    |  |  |  |  |
| Dabc_                                                                                                    |  |  |  |  |
|                                                                                                    |  |  |  |  |

Q

- Trykk på Escape for å gå tilbake til det foregående trinnet.
  Trykk på Mellomrom for å stille det valgte attributten til standardverdien.
- Se tabellen innstillingsalternativer for en full liste over alle tilgjengelige innstillinger.

### Rammer

| Attributt | Verdi | Resultat |
|-----------|-------|----------|
| Ramme     | Av    | ABCabc   |
|           | 1     | ABCabc   |
|           | 2     | ABCabc   |
|           | 3     | ABCabc   |

#### **REDIGERE EN ETIKETT** • •

| Attributt | Verdi                                                                                                    | Resultat                                  |  |
|-----------|----------------------------------------------------------------------------------------------------|-------------------------------------------|--|
|           | 4                                                                                                    | ABCabc                                    |  |
|           | 5                                                                                                    | ABC abc ABC<br>ABC abc ABC<br>ABC abc ABC |  |
|           | 6                                                                                                    | ABCabc                                    |  |
|           | 7                                                                                                    | ABCabc                                    |  |
|           | 8                                                                                                    | ABCabc                                    |  |
|           | 9                                                                                                    | ABCabc                                    |  |
| Ramme     | 10                                                                                                    | ABCabc 🛍                                  |  |
|           | 11                                                                                                    | ABCabc 🖉                                  |  |
|           | 12                                                                                                    | ABCabc                                    |  |
|           | 13                                                                                                    | 💻 ABCabc 🔊                                |  |
|           | 14                                                                                                    | ABCabc :                                  |  |
|           | 15                                                                                                    | (ABCabc)                                  |  |
|           | 16                                                                                                    | ABCabc                                    |  |
| Lengde    | Lengden på etiketten kan angis innenfor området 30-300 mm.<br>Hvis <b>Auto</b> er valgt, vil lengden til etiketten automatisk tilpasses<br>på grunnlag av tekstmengden som er lagt inn. |                                           |  |
| Tab.      | Lengden på fanen kan angis innenfor området 0-100 mm.<br>Standardinnstillingen er <b>50 mm</b> .                                                                                        |                                           |  |

... . . •

.

• . .

# Bruke oppsett for autolayouts

Ved hjelp av autoformat-funksjonen kan du raskt og enkelt lage etiketter for flere bruksområder, for eksempel arkfaner, utstyrsetiketter, navnelapper osv. Velg ganske enkelt en utforming blant malene eller blokkoppsettene, skriv inn teksten og angi en stilformatering.

Symboler og aksenttegn kan også brukes i autoformat-oppsettene.

### Bruker maler - eksempel: opprette en prøveetikett

| 1 | Trykk på <b>Autoformat</b> -tasten for å vise autoformat-skjermen, velg deretter "Maler" ved å trykke på ▲ eller ▼.                                                           |                                                                                               |  |
|---|----------------------------------------------------------------------------------------------------|-----------------------------------------------------------------------------------------------|--|
| 2 | Trykk på <b>OK</b> eller <b>Enter</b> .<br>Den sist valgte malen vises.                                                                                                    |                                                                                               |  |
| 3 | Velg en mal ved å trykke på ▲ eller ▼.                                                                                                    |                                                                                               |  |
| 4 | Trykk på <b>OK</b> eller <b>Enter</b> .<br>Stilskjermen vises.                                                                                                    | Font Plet (Stil)<br>Stil Normal A                                                             |  |
| 5 | Velg en attributt ved å trykke på ▲ eller ▼, og angi<br>deretter en verdi for den attributten ved å trykke på<br>◀ eller ►.                                                   | Font : HEL (Stil)<br>Stil : Fet A                                                             |  |
| 6 | Trykk på OK eller Enter.         Oppsett skjermen for strekkoder vises.         Skjermen for oppsett av strekkoder vises kun når en mal som inneholder en strekkode er valgt. | (Oppsett Strekkode)<br>↑Protokoll <b>&gt;CODESS</b><br>Bredde : Smal<br>Udrstrk <b>#</b> : På |  |
| 7 | Velg en attributt ved å trykke på ▲ eller ▼, og angi<br>deretter en verdi for den attributten ved å trykke på<br>◀ eller ►.                                                   | (Oppsett Strekkode)<br>↓Sjekk siffr >∰                                                        |  |
|   | Sight siff: attribusjonen er kun tilgjengelig for CODE39,<br>I-2/5 og CODABAR-protokollene.                                                                                   |                                                                                               |  |
| 8 | Trykk på <b>OK</b> eller <b>Enter</b> .<br>Innskrivingsskjermen for mal tekst vises.                                                                                          | A∢a<br>↓⊡overskrift                                                                           |  |
|   | Caps-modus kan brukes når du skriver inn tekst.                                                                                                    |                                                                                               |  |

1 (2) (3) (4) (5) (6) (7) (8) (9)

#### **REDIGERE EN ETIKETT**

- Skriv inn teksten og trykk på OK eller Enter.
   Gjenta dette for hvert tekstfelt.
   Etter at alle tekstfelter er fylt ut vil utskriftsmenyen vises når OK eller Enter trykkes på.
- Skriv Rediger Lagring Avbrvt
- 10 Velg "Skriv" ved hjelp av ▲ eller ▼ og trykk på OK eller Enter for å skrive ut en etikett.
  - Velg "Rediger" hvis du må endre tekstdata eller stilinnstillinger.
    - · Velg "Lagring" for å lagre etiketten i filminnet.
      - · Velg "Avbryt" for å gå ut av autoformat-funksjonen.
    - Velg "Utskriftsalternativer" for å sette utskriftsinnstillingene.
  - Trykk på Escape for å gå tilbake til det foregående trinnet.
    - På oppsettskjermene for stil og strekkode, trykk på Mellomrom for å sette valgte attributt som standardverdien.
    - · Se mal tabellen for en liste over tilgjengelige maler.
    - For å skrive ut flere kopier, fortløpende nummererte kopier eller et speilbilde av etiketten, hold Skift-tasten nede og trykk på Skriv ut for å vise utskriftsalternativer mens utskriftsmenyen er på skjermen.
- Hvis bredden på gjeldende tapekassett ikke samsvarer med angitt bredde for den valgte utformingen, vises en feilmelding når du prøver å skrive ut eller forhåndsvise etiketten. Trykk på **Escape** eller en annen tast for å fjerne feilmeldingen, og angi en tapekassett med riktig bredde.
  - Hvis antallet innskrevne tegn overskrider grensen, vises en feilmelding "Tekst for lang!" når OK eller Enter trykkes ned. Trykk på Escape eller en annen tast for å fjerne feilmeldingen, og rediger teksten slik at færre tegn brukes.

| Attributt | Verdi                              | Detaljer                 |
|-----------|------------------------------------|--------------------------|
| Malnavn   | Permrygg                           | (18 x 219 mm)            |
|           | Arkvimappeflik                     | PAYABLES<br>(12 x 82 mm) |
|           | Delings Tab<br>(Hengende<br>mappe) | AUGUST<br>(12 x 42 mm)   |

#### Maler

| Attributt | Verdi           | Detaljer                                                                                         |
|-----------|-----------------|--------------------------------------------------------------------------------------------------|
|           | Aktivaetikett   | (18 x 70 mm)                                                                                     |
|           | Kassetteske     | Lock Washer<br>14-00 F There See<br>0 12-200 Total See<br>(18 x 76 mm)                           |
|           | Utstyrsetikett  | ABC Company, Inc.<br>Control Sales<br>Equipment Nn. 123456789<br>(18 x 58 mm)                    |
|           | Frontplate(VRT) | الله الله الله الله الله الله الله الله                                                          |
|           | Kabelinnpakning | (18 x 39 mm)                                                                                     |
| Malnavn   | Adresseetikett  | XXXX CORPORATION<br>78184, Brieker Black, TNIS133<br>Telephorne: +1-901-377-XXXX<br>(18 x 70 mm) |
|           | Navneskilt 1    | Robert Becker<br>ABC Company, Inc.<br>(18 x 72 mm)                                               |
|           | Navneskilt 2    | Robert Becker<br>(12 x 72 mm)                                                                    |
|           | CD rygg 1       | My Favorite Music<br>(6 x 113 mm)                                                                |
|           | CD rygg 2       | (3,5 x 113 mm)                                                                                   |
|           | VHS rygg        | (18 x 140 mm)                                                                                    |
|           | MiniDV rygg     | Julie's Wedding<br>(9 x 42 mm)                                                                   |

#### **REDIGERE EN ETIKETT** • •

. . .

### Bruke blokkoppsett

| 1 | Trykk på <b>Autoformat</b> for å vise autoformat-skjermen, vel ved å trykke på $\blacktriangle$ eller $\triangledown$ .                                                                                                    | g deretter "Layout for blokk"                                   |  |
|---|----------------------------------------------------------------------------------------------------|-----------------------------------------------------------------|--|
| 2 | Trykk på <b>OK</b> eller <b>Enter</b> for å vise skjermen skjermens tape bredde og velg deretter en tapebredde ved å trykke på $\blacktriangle$ eller $\blacktriangledown$ .                                                                                                    |                                                                 |  |
| 3 | Trykk på <b>OK</b> eller <b>Enter</b> .<br>Når tapebredden ikke har blitt endret, er det det sist valgte blokkoppsettet som vises. Når tapebredden er endret, vises det første blokkoppsettet for den nye tapebredden.                                                                                                    |                                                                 |  |
| 4 | Velg et blokkoppsett ved å trykke på ▲ eller ▼.                                                                                                    |                                                                 |  |
| 5 | Trykk på <b>OK</b> eller <b>Enter</b> .<br>Stilskjermen vises.                                                                                                    | Font Still<br>Innrett : Vnstr<br>Ramme : Av                     |  |
| 6 | Velg en attributt ved å trykke på ▲ eller ▼, og angi<br>deretter en verdi for den attributten ved å trykke på<br>◀ eller ►.                                                                                                    | (Stil)<br>Font : HEL<br>Innrett : Høyre<br>Ramme ≯ <b>På</b>    |  |
| 7 | Trykk på OK eller Enter.         Innskrivingskjermen for blokkoppsett vises.         Image: Caps-modus kan brukes når du skriver inn tekst.                                                                                                    | Ata<br>;TVenstre                                                |  |
| 8 | Skriv inn teksten og trykk på <b>OK</b> eller <b>Enter</b> .<br>Gjenta for hvert tekstfelt.<br>Etter at alle tekstfelter er fylt ut, trykk på <b>OK</b> eller <b>Enter</b><br>for å vise utskrift-menyen.                                                                                                    | Rediger<br>Lagring<br>Avbryt                                    |  |
| 9 | <ul> <li>Velg "Skriv" ved hjelp av ▲ eller ▼ og trykk på OK eller E</li> <li>• Velg "Rediger" hvis du må endre tekstdata eller stilinns</li> <li>• Velg "Lagring" for å lagre etiketten i filminnet.</li> <li>• Velg "Avbryt" for å gå ut av autoformat-funksjonen.</li> <li>• Velg "Endre layout" hvis du skal bruke et annet oppsett</li> <li>• Velg "Utskriftsalternativer" for å sette utskriftsinnstillin</li> </ul> | i <b>nter</b> for å skrive ut etiketten.<br>tillinger.<br>gene. |  |

. . . . . . . . . .

. . ٠

#### . . . . . . . . . . . . . . .

- Trykk på Escape for å gå tilbake til det foregående trinnet.
  - Se blokkoppsettstabellen for en liste av tilgjengelige blokkoppsetter.
  - For å skrive ut flere kopier, fortløpende nummererte kopier eller et speilbilde av etiketten, hold Skift-tasten nede og trykk på Skriv ut tasten for å vise utskriftsalternativer mens utskriftsmenyen er på skjermen.
- Hvis bredden på gjeldende tapekassett ikke samsvarer med angitt bredde for den valgte utformingen, vises en feilmelding når du prøver å skrive ut eller forhåndsvise etiketten. Trykk på **Escape** eller en annen tast for å fjerne feilmeldingen, og angi en tapekassett med riktig bredde.
  - Hvis antallet innskrevne tegn overskrider grensen, vises en feilmelding "Tekst for lang!" når OK eller Enter trykkes ned. Trykk på Escape eller en annen tast for å fjerne feilmeldingen, og rediger teksten slik at færre tegn brukes.

| Attributt                        | Verdi     | Detaljer                 |
|----------------------------------|-----------|--------------------------|
| Layout for blokk<br>(18 mm tape) | 2LinjeA   | 12pt<br>24pt             |
|                                  | 2LinjeB   |                          |
|                                  | 3Linje    |                          |
|                                  | 1+2LinjeA | 42pt <b>18pt</b><br>18pt |
|                                  | 1+2LinjeB | 42pt <b></b>             |
|                                  | 1+3Linje  | 42pt                     |
|                                  | 1+4Linje  | 42pt <b>]</b> 9pt        |
|                                  | 1+5Linje  | 42pt <b>]</b> 9pt        |

### Utforminger for blokk

7 8 9

#### **REDIGERE EN ETIKETT** • •

| Attributt                       | Verdi    | Detaljer                                        |
|---------------------------------|----------|-------------------------------------------------|
|                                 | 2LinjeA  |                                                 |
| Layout for blokk                | 2LinjeB  |                                                 |
| (12 mm tape)                    | 3Linje   |                                                 |
|                                 | 1+2Linje | 24pt                                            |
|                                 | 2LinjeA  | [                                               |
| Layout for blokk<br>(9 mm tape) | 2LinjeB  |                                                 |
|                                 | 1+2Linje | 18pt <b>())))))))))))))))))))))))))))))))))</b> |
| Layout for blokk<br>(6 mm tape) | 1+2Linje | 12pt6pt<br>6pt                                  |

. .... . . . . .

٠ .

**REDIGERE EN ETIKETT** 

# Lage en strekkodeetikett

Ved hjelp av strekkodefunksjonen kan du lage etiketter med endimensjonale strekkoder for bruk med kassaapparat, lagerkontrollsystemer eller andre kontrollsystemer som leser strekkoder, eller til og med kapitalkontrollkoder brukt i et kapitalforvaltningssystem.

- P-touch er ikke utformet spesifikt for å lage strekkodeetiketter. Du må alltid kontrollere at strekkodeetikettene kan leses av strekkodeleseren.
- Du får best resultat om du skriver ut strekkodeetiketter med sort blekk på hvit tape. Noen strekkodelesere vil kanskje ikke kunne lese strekkodeetiketter som er opprettet med farget tape eller blekk.
- Bruk innstillingen "Stor" for "Bredde" når det er mulig. Noen strekkodelesere vil kanskje ikke kunne lese strekkodeetiketter som er opprettet med innstillingen "Smal".
- Ved kontinuerlig utskrift av et stort antall etiketter med strekkoder, kan skrivehodet bli overopphetet, noe som kan innvirke på utskriftskvaliteten.

### Angi strekkodeparametere

- 1 Trykk på Oppsett-tasten for å vise oppsettmenyen, og velg "Oppsett Strekkode" ved hjelp av ▲ eller ▼ og trykk på OK eller Enter. Oppsettskjermen skjermen for strekkoder vises.
- 2 Velg en attributt ved å trykke på ▲ eller ▼, og angi deretter en verdi for den attributten ved å trykke på ◄ eller ►.
  - Tegn vil muligvis ikke vises under strekkoden selv om "På" er valgt for "Udrstrk#", avhengig av tapebredden du bruker, antallet linjer som er skrevet inn eller de gjeldende stilinnstillingene.
- 3 Trykk på OK eller Enter for å bekrefte innstillingene.
  - ) Nye innstillinger blir IKKE gjeldende før du trykker på OK eller Enter.
  - "Sjekk siffr" attribusjonen er kun tilgjengelig for CODE39, I-2/5 og CODABAR-protokollene.
    - Trykk på Escape for å gå tilbake til det foregående trinnet.
    - Trykk på Mellomrom for å stille det valgte attributtet til standardverdien.
    - Se tabellen Strekkodeinnstillinger for en liste over alle tilgjengelige innstillinger.

#### **REDIGERE EN ETIKETT**

#### Strekkodeinnstillinger

| Attributt                                         | Verdi                                                                                           |  |
|---------------------------------------------------|-------------------------------------------------------------------------------------------------|--|
| Protokoll                                         | CODE39, CODE128, EAN-8, EAN-13,<br>GS1-128 (UCC/EAN-128), UPC-A, UPC-E, I-2/5 (ITF),<br>CODABAR |  |
| Bredde                                            | Smal                                                                                            |  |
| Diedde                                            | Stor                                                                                            |  |
| Udrstrk#<br>(tegn skrevet ut under<br>strekkoden) | På                                                                                              |  |
|                                                   | Av                                                                                              |  |
|                                                   | Av                                                                                              |  |
| Sjekk siffr<br>(kontrollsiffer)                   | På<br>(kun tilgjengelig for protokollene CODE39, I-2/5<br>og CODABAR)                           |  |

### Skrive inn strekkodedata

1 Trykk på **Oppsett** for å vise oppsettmenyen, velg "Skriv inn Strekkode" ved hjelp av ▲ eller ▼, og trykk på **OK** eller **Enter**. Skjermen skriv strekkode vises.

- Opptil fem strekkoder kan skrives inn i en etikett.
- Ved å trykke på **Symbol**-tasten mens du holder **Skift**-tasten nede vises du også kunne gå til "Skriv Strekkode".
- 2 Skriv inn strekkodedataene. Spesialtegn kan skrives inn i strekkoden får du bruker CODE39, CODABAR, CODE128 eller GS1-128 (UCC/EAN-128) protokoller. Når du ikke bruker spesialtegn, kan du gå til trinn 5.

(Skriv Strekkode) CODE39

▶\*2010\*◀

### 3 Trykk på **Symbol**-tasten. En liste over tegn som er tilgjengelig for den gjeldende protokollen, vises.

| 4 | Velg et tegn ved hjelp av ▲ eller ▼ og trykk på <b>OK</b><br>eller <b>Enter</b> for å sette inn tegnene i strekkodedata.      | (Skriv Strekkode)<br>CODE39<br>▶*2010/ <u>*</u> ◀ |
|---|----------------------------------------------------------------------------------------------------|---------------------------------------------------|
| 5 | Trykk på <b>OK</b> eller <b>Enter</b> å sette inn strekkoden<br>i etiketten.<br>Strekkoden vises på tekstinnskrivingskjermen. |                                                   |

CODE39

Trykk på Escape for å gå tilbake til det foregående trinnet.
Se tabellen liste over spesialtegn for en liste over alle tilgjengelige innstillinger.

### Liste over spesialtegn CODABAR

|      |             | -    |             |
|------|-------------|------|-------------|
| Kode | Spesialtegn | Kode | Spesialtegn |
| 0    | -           | 0    | -           |
| 1    |             | 1    | \$          |
| 2    | (MLLMRM)    | 2    | :           |
| 3    | \$          | 3    | /           |
| 4    | /           | 4    |             |
| 5    | +           | 5    | +           |
| 6    | %           |      |             |

• **REDIGERE EN ETIKETT** 

#### **REDIGERE EN ETIKETT**

| Kode | Spesialtegn | Kode | Spesialtegn | Kode | Spesialtegn |
|------|-------------|------|-------------|------|-------------|
| 0    | (MLLMRM)    | 24   | ١           | 48   | DC3         |
| 1    | !           | 25   | ]           | 49   | DC4         |
| 2    | "           | 26   | *           | 50   | NAK         |
| 3    | #           | 27   | -           | 51   | SYN         |
| 4    | \$          | 28   | NUL         | 52   | ETB         |
| 5    | %           | 29   |             | 53   | CAN         |
| 6    | &           | 30   | SOH         | 54   | EM          |
| 7    | ۲           | 31   | STX         | 55   | SUB         |
| 8    | (           | 32   | ETX         | 56   | ESC         |
| 9    | )           | 33   | EOT         | 57   | {           |
| 10   | *           | 34   | ENQ         | 58   | FS          |
| 11   | +           | 35   | ACK         | 59   |             |
| 12   | ,           | 36   | BEL         | 60   | GS          |
| 13   | -           | 37   | BS          | 61   | }           |
| 14   |             | 38   | HT          | 62   | RS          |
| 15   | /           | 39   | LF          | 63   | 2           |
| 16   | :           | 40   | VT          | 64   | US          |
| 17   | ;           | 41   | FF          | 65   | DEL         |
| 18   | <           | 42   | CR          | 66   | FNC3        |
| 19   | =           | 43   | SO          | 67   | FNC2        |
| 20   | >           | 44   | SI          | 68   | FNC4        |
| 21   | ?           | 45   | DLE         | 69   | FNC1        |
| 22   | ລ           | 46   | DC1         |      |             |
| 23   | Ľ           | 47   | DC2         |      |             |

### CODE128, GS1-128 (UCC/EAN-128)

### Redigere og slette en strekkode

- For å redigere strekkodedata må du sette markøren under en av barkodemerkene på innføringsskjermen og så åpne skjermen skriv inn strekkode. Se "Skrive inn strekkodedata" på side 38.
- Hvis du vil redigere innstillingene for "Bredde" og "Udrstrk#" for en strekkode som allerede er plassert på skjermen, plasserer du markøren under et av strekkodemerkene på datainnskrivingsskjermen, og åpner deretter skjermen for strekkode oppsett. Se "Angi strekkodeparametere" på side 37.
- Hvis du vil slette en strekkode fra en etikett, plasserer du markøren til høyre for strekkodemerkene på dataoppføringsskjermen, og trykker på Tilbake.

# SKRIVE UT ETIKETTER

# Forhåndsvisning av etiketter

Ved hjelp av forhåndsvisningsfunksjonen kan du kontrollere utformingen av etiketten før du skriver den ut på tapen.

Trykk på **Forhåndsvisning**-tasten. Et bilde av etiketten vises på skjermen. Lengden på etiketten vises i høyre hjørne nederst på skjermen. Trykk på ◀ eller ► for å rulle forhåndsvisningen mot venstre eller høyre. Trykk på ▲ eller ▼ for å endre forstørrelsen av forhåndsvisningen.

- Trykk på Escape, OK eller Enter for å returnere til tekstinnskrivingskjermen.
  - Hvis du vil rulle forhåndsvisningen mot venstre eller høyre kant, holder du Skift-tasten nede mens du trykker på 
     ■ eller ▶.
  - Hvis du vil skrive ut etiketten direkte fra forhåndsvisningskjermen, trykker du på Skriv ut tasten eller åpner menyen utskriftsalternativer og velger et utskriftsalternativ. Se under "Skrive ut en etikett" nedenfor for detaljer.
  - Forhåndsvisningen av utskriften er et generert bilde av etiketten, og kan være forskjellige fra den faktiske etiketten når den skrives ut.

## Skrive ut en etikett

Etiketten kan skrives ut etter at teksten har blitt skrevet inn og blitt formatert. Utskriftsalternativer inkluderer én enkelt kopi, sekvensielt nummererte etiketter og speilvendte etiketter.

- Ikke trekk i etiketten som kommer ut av tapeutløpsåpningen. Dette vil føre til at fargebåndet kommer ut sammen med tapen.
  - Blokker ikke tapeutløpsåpningen under utskrift eller tapemating. Hvis du gjør dette, vil tapen blokkeres.
  - Kontroller at det er nok tape igjen når du skriver ut flere kontinuerlige etiketter. Hvis du får for lite tape, kan du angi færre kopier eller skrive ut én og én etikett.
  - Stripete tape indikerer slutten på tapekassetten. Hvis dette skjer under utskrift, trykker du på Strøm-tasten for å slå av P-touch. Forsøk på å skrive ut med en tom kassett kan forårsake skade på maskinen.

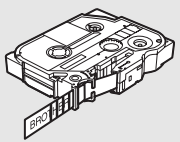

Ĵ

2

3

4

5

#### SKRIVE UT ETIKETTER

#### Skrive ut én enkelt kopi

| 1 | Kontroller at den riktige tapekassetten er satt inn og klar for utskrift. |   |
|---|---------------------------------------------------------------------------|---|
| 2 | Trykk på Skriv ut. "Utskrift Kopierer" vises mens                         | _ |

etiketten blir skrevet ut.

Utskrift... 1/1 Kopierer

|  | Hvis du vil stanse utskriften, | trykker du på St | t <b>røm-</b> tasten for å s | lå av P-touch |
|--|--------------------------------|------------------|------------------------------|---------------|
|--|--------------------------------|------------------|------------------------------|---------------|

① Det er flere andre meldinger som kan vises når du trykker på **Skriv ut**. Se "Feilmeldinger" på side 57 for mer informasjon om feilmeldinger.

#### Skrive ut flere kopier

Du kan skrive ut opptil 9 eksemplarer av hver etikett.

- 1 Kontroller at den riktige tapekassetten er satt inn og klar for utskrift.
- Hold Skift-tasten nede og trykk på Skriv ut for å vise alternativer for utskrift-skjermen, og velg "Kopie" ved hjelp av ▲ eller ▼.
- 3 Trykk på OK eller Enter for å vise skjermen Kopier og angi deretter antallet kopier som skal skrives ut ved hjelp av ▲ eller ▼, eller skriv inn tallet med talltastene.

) Hold nede ▲ eller ▼ for å endre antall kopier raskere.

**4** Trykk på **OK** eller **Enter**. "Utskrift... Kopierer" vises mens etiketten blir skrevet ut.

Utskrift... / Kopierer

2/5

- Trykk på Escape for å gå tilbake til det foregående trinnet.
- Tallene som vises på skjermen under utskriften, indikerer "telling/antall kopier som er angitt".
- Hvis du trykker på **Mellomrom** når du setter antall kopier, tilbakestiller du den til standardverdien som er 1.

NORSK

| ••••                 |                                                                                                    |                                    |  |  |  |  |
|----------------------|----------------------------------------------------------------------------------------------------|------------------------------------|--|--|--|--|
| Auto<br>Ved<br>etike | Autonummerere etiketter<br>Ved å bruke nummereringsfunksjonen kan du lage et sett med sekvensielt nummererte<br>etiketter fra ett enkelt etikettformat.                                         |                                    |  |  |  |  |
| 1                    | Kontroller at den riktige tapekassetten er satt inn og kl                                                                                                    | ar for utskrift.                   |  |  |  |  |
| 2                    | Hold <b>Skift</b> -tasten nede og trykk på <b>Skriv ut</b> for å vise alter og velg "Nummer" ved hjelp av ▲ eller ▼.                                                                            | nativer for utskriftskjermen,      |  |  |  |  |
| 3                    | Trykk på <b>OK</b> eller <b>Enter</b> .<br>Skjermen for startpunkt for nummerering vises.                                                                                                    | (Nummer)<br>Start Punkt?           |  |  |  |  |
|                      | Hvis du vil bruke autonummerering på en strekkode,<br>velger du strekkoden her. Når du har valgt strekkode,<br>vil du bli bedt om å angi hvor mange etiketter som skal<br>skrives ut (trinn 6). | Dabc 🚺                             |  |  |  |  |
| 4                    | Flytt markøren til det første tegnet i<br>nummereringssekvensen, og trykk på <b>OK</b> eller <b>Enter</b> .<br>Skjermen for sluttpunktet for nummerering vises.                                 | (Nummer)<br>Sluttpunkt?<br>Dabc 10 |  |  |  |  |
| 5                    | Flytt markøren til det siste tegnet i<br>nummereringssekvensen, og trykk på <b>OK</b> eller <b>Enter</b> .<br>Antall etiketter som skal skrives ut vises.                                       | <pre></pre>                        |  |  |  |  |
| 6                    | Angi antall etiketter som skal skrives ut ved å trykke<br>på ▲ eller ▼.                                                                                                    | (Nummer)                           |  |  |  |  |
|                      | $\bigcirc$ Hold $\blacktriangle$ eller $\blacktriangledown$ nede for å endre antall etiketter raskere.                                                                                          | 10 - 14                            |  |  |  |  |
| 7                    | Trykk på <b>OK</b> eller <b>Enter</b> .<br>Etikettene skrives ut.<br>Mens hver etikett skrives ut vil antallet utskrevne kopie                                                                  | er angis.                          |  |  |  |  |

#### SKRIVE UT ETIKETTER

- Trykk på Escape for å gå tilbake til det foregående trinnet.
  - Tallene som vises på skjermen under utskriften, indikerer "telling/antall kopier som er angitt".
  - Hvis du trykker på Mellomrom når du setter antall kopier, tilbakestiller du den til standardverdien som er 1.
  - Autonummerering kan også brukes for strekkoder. Når en strekkode inneholder en autonummereringsekvens, kan ikke noen andre felt i etiketten inneholde noen autonummereringsekvens.
  - · Autonummer-delen av etiketten økes etter at hver etikett er skrevet ut.
  - · Bare én sekvens med autonummerering kan brukes per etikett.
  - · Alle symboler eller andre ikke-alfanumeriske tegn i autonummereringsekvensen blir ignorert.
  - En autonummereringsekvensen kan maksimalt inneholde fem tegn.

| Boksta | ver o | g tal | økes son        | n vist r   | neden | for: |
|--------|-------|-------|-----------------|------------|-------|------|
| 0      | →     | 1     | 9 🚽             | • 0        | →     |      |
| Α      | →     | В     | Z 🚽             | A          | →     |      |
| а      | →     | b     | z 🚽             | a          | →     |      |
| A0     | →     | A1    | A9 <del>-</del> | <b>B</b> 0 | →     |      |

Mellomrom (vist som understrekninger "\_" i eksemplet under) kan brukes til å justere mellomrommet mellom tegn eller til å kontrollere antall sifre som skrives ut.

| 9  | → | 10  | 99 🗲         | 00 <b>→</b>  |  |
|----|---|-----|--------------|--------------|--|
| Ζ  | → | AA  | ZZ 🗲         | AA 🗲         |  |
| 19 | → | 2 0 | 9 9 <b>→</b> | 0 0 <b>→</b> |  |

### Speilvendt utskrift

Med funksjonen for speilvendt utskrift kan du lage etiketter med speilvendt tekst som kan leses fra motsatt side når de festes på glass eller annet gjennomsiktig materiale.

- 1 Kontroller at den riktige tapekassetten er satt inn og klar for utskrift.
- Hold Skift-tasten nede og trykk på Skriv ut for å vise alternativer for utskrift-skjermen, og velg "Speile" ved hjelp av ▲ eller ▼.
- **3** Trykk på **OK** eller **Enter**. Meldingen "Spelbldeutskrft?" vises.
- **4** Trykk på **OK** eller **Enter**. "Utskrift... Kopierer" vises mens etiketten blir skrevet ut.

Utskrift... Kopierer

1/1

- Trykk på Escape for å gå tilbake til det foregående trinnet.
  - · Teksten bør skrives ut på klar tape når man bruker funksjonen for speilvendt utskrift.
  - Funksjonene for kopiering og autonummerering kan ikke brukes sammen med speilvendt utskriftfunksjon.

# Margininnstilling

Alternativene for tapekutting lar deg angi hvor tapen mates inn og kuttes når du skriver ut etiketter. Spesielt alternativene "Kjede" bidrar sterkt til å redusere mengden bortkastet tape ved å bruke mindre marger og unngå kutting av tomme seksjoner mellom etiketter.

1 Trykk på Etikett-tasten for å vise etikettmenyen.

2 Velg "Margin" ved hjelp av ▲ eller ▼ og angi verdien ved hjelp av ◀ eller ►.

3 Trykk på OK eller Enter for å bekrefte innstillingene.

Nye innstillinger blir IKKE gjeldende før du trykker på OK eller Enter.

• Trykk på Escape for å gå tilbake til det foregående trinnet.

• Se tabellen tapekutting for å finne en liste over alle tilgjengelige innstillinger.

### Alternativer for tapekutting

| Innstilling | Beskrivelse                                                                                                    | Eksempel                      |
|-------------|----------------------------------------------------------------------------------------------------|-------------------------------|
| Full        | Skrevet ut, med en margin på 25 mm på hver<br>side.                                                                                                    | 25 mm<br>ABC<br>25 mm         |
| Halv        | <ul> <li>Skrevet ut, med en margin på 25 mm på<br/>hver side, men en margin på 12 mm før<br/>og etter teksten.</li> <li>Punkter (:) blir skrevet ut foran teksten.<br/>Kutter langs de utskrevede dottene (:)<br/>med sakser.</li> </ul> | 25 mm<br>ABC<br>y 12 mm 12 mm |
| Smal        | <ul> <li>Skrevet ut, med en margin på 25 mm på<br/>hver side, men en margin på 4 mm før og<br/>etter teksten.</li> <li>Punkter (:) blir skrevet ut foran teksten.<br/>Kutter langs de utskrevede dottene (:)<br/>med sakser.</li> </ul>  | 25 mm<br>                     |

1(2)(3)[4](5)(6)(7)(8)(9)

# SKRIVE UT ETIKETTER

| Innstilling | Beskrivelse                                                                                                    | Eksempel                                                   |
|-------------|----------------------------------------------------------------------------------------------------|------------------------------------------------------------|
| Kjede       | <ul> <li>Bruker denne innstillingen når det skrives<br/>flere etiketter med minimumsmargin.</li> <li>Mater tapen før kutteren brukes. Ellers kan<br/>en del av teksten bli kuttet bort. Ikke dra<br/>i tapen, dette kan skade kassetten.</li> <li>Etter at du har trykket på Skriv ut, vil<br/>"OK å mate?" vise seg.<br/>Trykk på <b>Escape</b> for å legge inn mer tekst<br/>eller trykk på <b>OK</b> eller <b>Enter</b> for å mate.</li> <li>Den endelige etiketten skrives ut med en<br/>margin på 9,4 mm til høyre for tegnene.<br/>Kutt av den delen av marginen som ikke<br/>er nødvendig med en saks.</li> </ul> | * Mater tapen før<br>kutteren brukes.<br>ABC ABC<br>9,4 mm |

. . . . . . . . . . . .

| Justere | etikettlengden |   |
|---------|----------------|---|
|         |                | ł |

Du kan tilpasse lengden av den utskrevne etiketten i området -5 til +5.

- Trykk på **Oppsett**-tasten for å vise oppsettmenyen, velg "Juster Lengde" ved å bruke ▲ eller ▼, og trykk på **OK** eller **Enter**.
- 2
   Velg "Juster Lengde" ved hjelp av ▲ eller ▼ og angi verdien ved hjelp av ▲ eller ▼.
   (Juster Lengde)
- 3 Trykk på OK eller Enter for å bekrefte innstillingene.
  - Trykk på Escape for å gå tilbake til det foregående trinnet.
  - Trykk på Mellomrom for å sette verdien til standardinnstillingen.
  - Omtrent 1 % av hele etikettlengden vil bli tilpasset til nivå 1.

### Festeetiketter

1 Om nødvendig kan du beskjære den utskrevne etiketten til ønsket form og lengde ved å bruke saks osv.

2 Trekk beskyttelsen av etiketten.

**3** Posisjoner etiketten, og trykk den deretter fast fra topp til bunn med fingeren for å feste etiketten.

- Baksiden til noen tapetyper kan være forhåndskuttet for å gjøre den enklere å fjerne baksiden.
   For å fjerne baksiden må etiketten brettes slik at teksten vender innover, slik at kantene på baksiden vises. Neste steg er å trekke av beskyttelsen en del om gangen.
  - Etiketter kan være vanskelig å feste til flater som er våte, skitne eller ujevne. Etikettene kan lett løse seg fra slike overflater.
  - Husk å lese instruksjonen som følger med kassetter med stofftape som kan festes med strykejern, tape med ekstra sterkt lim eller annen spesialtape, og følg alle forholdsregler i instruksjonene.

### Skriv ut fra etikettsamlingen

### Skriv ut fra etikettsamlingen som er lagret på maskinen

Sidene 49 til 51 viser de mange etikettene som er lagret i etikettsamlingen. Skrive ut disse forhåndslagde etikettene sparer deg tid.

| 1 | Trykk på <b>Etikettsamling</b> -tasten.                                                                                                    |
|---|----------------------------------------------------------------------------------------------------|
| 2 | Velg språk for etiketten ved å bruke ▲ eller ▼ og deretter trykke på <b>OK</b> eller <b>Enter</b> .<br>Språkene kan velges fra "Kroatisk", "Tsjekkisk", "Dansk", "Nederlandsk",<br>"Engelsk (Storbritannia)", "Finsk", "Fransk", "Tysk", "Ungarsk", "Italiensk",<br>"Norsk", "Polsk", "Portugisisk", "Rumensk", "Slovakisk", "Slovensk",<br>"Spansk (Spania)" eller "Svensk".                                                                                                    |
| 3 | Velg kategori ved hjelp av ▲ eller ▼ og trykk på OK eller Enter.                                                                                                    |
|   | Se liste over etikettsamling for å se alle tilgjengelige etiketter.                                                                                                    |
| 4 | <ul> <li>Det første etikettbilde er vist.</li> <li>Velg en etikett ved hjelp av ▲ eller ▼ og trykk på OK eller Enter.</li> <li>For å legge etiketten inn i dine "Favoritter", velg "Legg til i favoritter" ved hjelp av ▲ eller ▼ og trykk på OK eller Enter for å registrere de valgte etikettbildene i favorittkategorien. Lagring av de mest brukte etikettbildene gjør at du har rask og enkel tilgang til etiketten hver gang du trenger den igjen.</li> </ul>                                                                                                    |
| 5 | <ul> <li>Velg "Skriv ut" ved hjelp av ▲ eller ▼ og trykk på OK eller Enter.</li> <li>Etikettsamlingkategoriene er forhåndssett for spesifikke tapebredder. Tapebredden er referert i parentes etter navnet på etikettsamlingen. For eksempel, for å lage en forsendelseetikett, må 18 mm være ladet i maskinen. Hvis bredden på gjeldende tapekassett ikke samsvarer med angitt bredde for den valgte utformingen, vises en feilmelding når du prøver å skrive ut eller forhåndsvise etiketten. Trykk på Escape eller en annen tast for å fjerne feilmeldingen, og angi en tapekassett</li> </ul> |

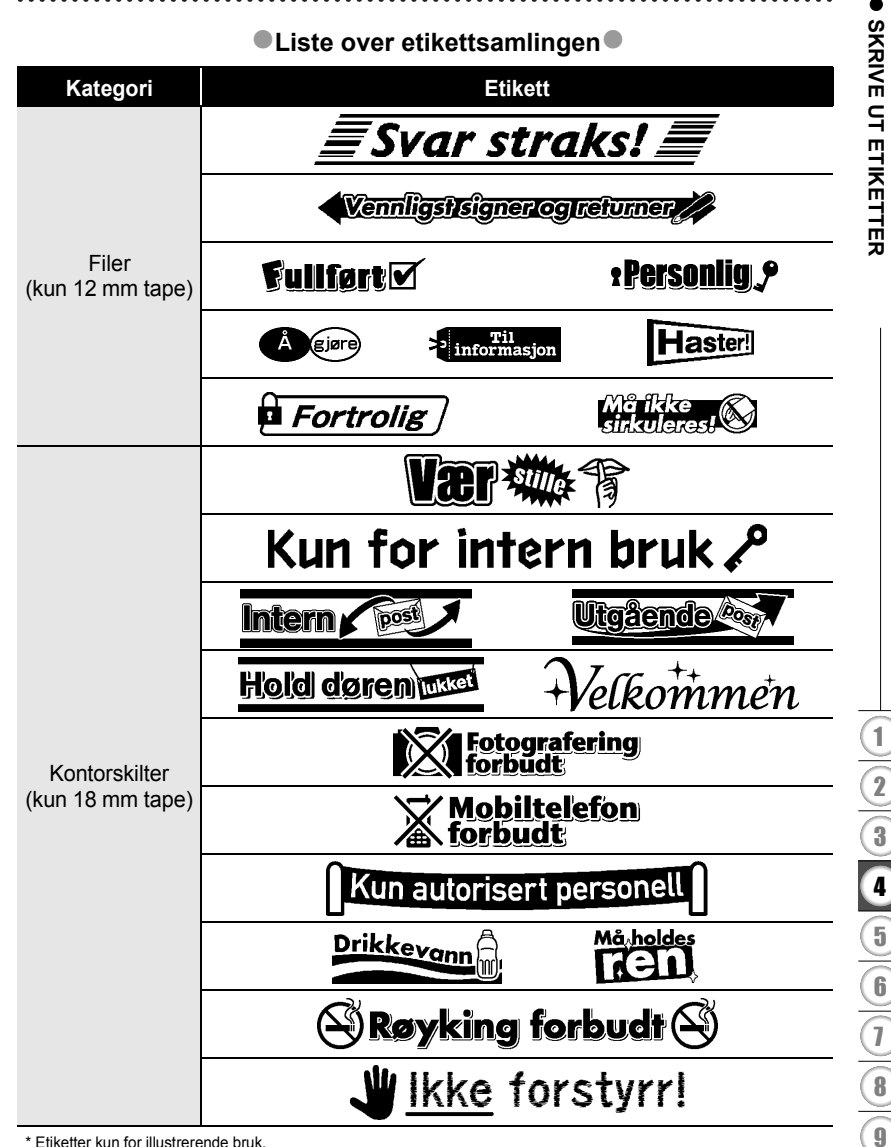

\* Etiketter kun for illustrerende bruk.

#### SKRIVE UT ETIKETTER

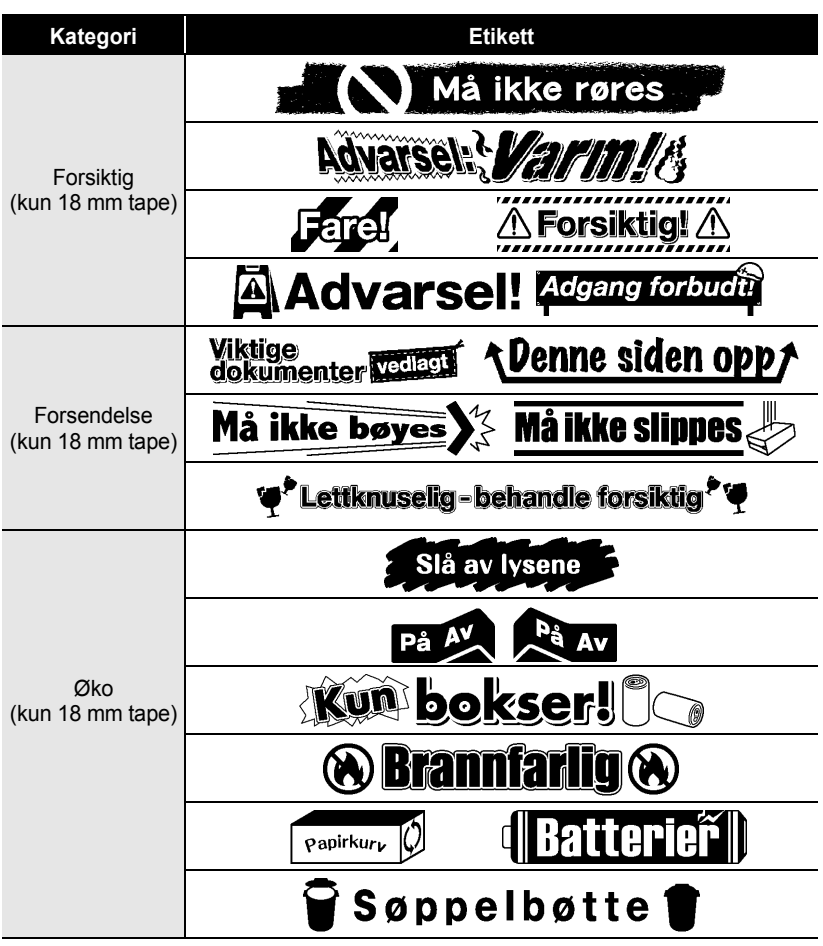

\* Etiketter kun for illustrerende bruk.

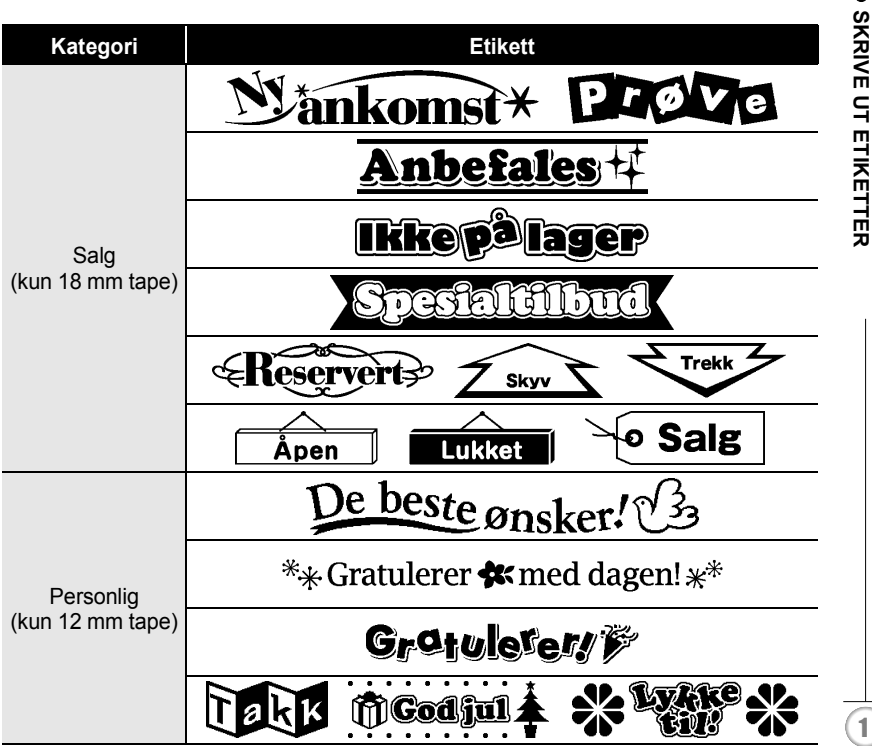

\* Etiketter kun for illustrerende bruk.

# **BRUKE FILMINNET**

Du kan lagre opptil 9 av de mest brukte etikettene dine i filminnet. Hver etikett lagres som en fil, så du har rask og enkel tilgang til etiketten din hver gang du bruker den igjen.

Når filminnet er fullt, må du overskrive en av dine lagrede filer hver gang du lagrer en ytterligere fil.

# Lagre en fil i minnet

- **1** Etter at du har skrevet inn teksten og formatert etiketten, trykk på **Fil**-tasten for å vise filskjermen.
- 2 Velg "Lagring" ved å trykke på ▲ eller ▼.
- 3 Trykk på OK eller Enter. Et filnummer vises. En etikettekst vises også vis etiketten allerede er lagret under det filnummeret.
- 4 Velg et filnummer ved å trykke på ▲ eller ▼ og deretter trykk på OK eller Enter for å lagre etiketten under det angitte filnummeret. Filen lagres og skjermen tilbakestilles til tekstskrivingskjermen.

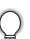

Hvis det allerede finnes en fil som er lagret under det valgte nummeret vil dataene overskrives med filen du forsøker å lagre.

- Trykk på Escape for å gå tilbake til det foregående trinnet.
  - Opp til 200 tegn kan lagres i en fil. Antall tegn som skal lagre kan variere, for eksempel når du legger inn nye symboler. Opp til 9 filer kan lagres.
  - For å lagre en etikett som har blitt opprettet ved bruk av autoformat-layouter, se "Bruke oppsett for autolayouts" på side 31.

# Åpne en lagret etikettfil

- 1 Trykk på Fil-tasten for å vise filskjermen.
- 2 Velg "Åpne" ved hjelp av ▲ eller ▼.
- **3** Trykk på **OK** eller **Enter**. Filnummeret til en lagret etikett vises. Etiketteksten vil også vises for å identifisere etiketten.
- 4 Velg et filnummer ved å trykke på ▲ eller ▼ og deretter velge OK eller Enter for å lagre etiketten under det angitte filnummeret. Filen blir åpnet og vist på tekstskrivingskjermen.
  - Trykk på Escape for å gå tilbake til det foregående trinnet.

# Skrive ut en lagret etikettfil

- **1** Trykk på **Fil**-tasten for å vise filskjermen.
- 2 Velg "Skriv ut" ved hjelp av ▲ eller ▼.
- 3 Trykk på OK eller Enter. Filnummeret til en lagret etikett vises. Etiketteksten vil også vises for å identifisere etiketten.
- 4 Velg et filnummer ved hjelp av ▲ eller ▼ og velg Skriv ut, OK eller Enter for å skrive ut valgt etikett. Etiketten skrives ut fra maskinen.
  - Trykk på Escape for å gå tilbake til det foregående trinnet.
  - Meldingen "Ingen tekst!" vises når du prøver å skrive ut en fil uten tekst.

### Slette en lagret etikettfil

- **1** Trykk på **Fil**-tasten for å vise filskjermen.
- 2 Velg "Slett" ved hjelp av ▲ eller ▼.
- 3 Trykk på OK eller Enter. Filnummeret til en lagret etikett vises. Etiketteksten vil også vises for å identifisere etiketten.
- 4 Velg et filnummer ved å trykke på ▲ eller ▼ og deretter trykke på OK eller Enter. Meldingen "Slette?" vises.
- 5 Trykk på OK eller Enter for å slette filen. Filen er slettet og skjermen tilbakestilles til tekstskrivingskjermen.
  - Trykk på Escape for å avbryte slettingen av filen og returnere til den foregående skjermen.

BRUKE FILMINNET

# **VEDLIKEHOLD AV DIN P-TOUCH**

# **Nullstille P-touch**

Du kan nullstille internminnet i P-touch når du ønsker å fjerne alle lagrede etikettfiler eller hvis P-touch ikke fungerer som normalt.

# Nullstille data til fabrikkinnstillingene (etikettsamlinger som er lagret som favoritter blir ikke nullstilt)

Slå av maskinen. Trykk og hold nede Skift- og R-tastene. Mens du holder nede Skift- og R-tastene, trykk på Strøm-tasten en gang og slipp deretter Skift og R-tastene.

- Slipp Strøm-tasten før du slipper de andre tastene.
  - All tekst og alle formateringsinnstillinger, angitte alternativer og lagrede etikettfiler blir fjernet når du nullstiller P-touch. Språk- og enhetinnstillingene vil også bli slettet.

# Vedlikehold

P-touch bør rengjøres regelmessig om du vil opprettholde ytelsen og levetiden.

Fjern alltid batteriene og frakoble vekselstrømadapteren før du renser P-touch.

### Rengjøre hovedenheten

Tørk bort støv og merker fra hovedenheten med en myk, tørr klut. Bruk en lett fuktet klut på merker som er vanskelige å fjerne.

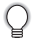

Ikke bruk tynner, benzen, alkohol eller andre organiske løsemidler. Disse kan deformere kabinettet eller skade utseendet på P-touch.

### Rengjøre skrivehodet

Streker eller tegn med dårlig kvalitet i utskrevne etiketter indikerer vanligvis at skrivehodet er skittent. Rengjør skrivehodet med en bomullspinne eller rensekassett for skrivehode (TZe-CL4).

- Ikke ta direkte på skrivehodet direkte med hendene dine.
  - Se instruksjonene som fulgte med kassetten for skrivehoderengjøring, for anvisninger om hvordan du bruker den.

Skrivehode

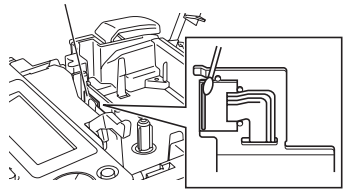

### Rengjøre tapekutteren

Klebemiddel fra tape kan samle seg opp på kuttebladet etter gjentatt bruk, slik at eggen på bladet dekkes til og tapen kan sette seg fast i kutteren.

Q

• Omtrent én gang i året bør du tørke av kuttebladet med en bomullspinne fuktet med isopropylalkohol (rensesprit).

• Berør ikke kuttebladet direkte med hendene dine.

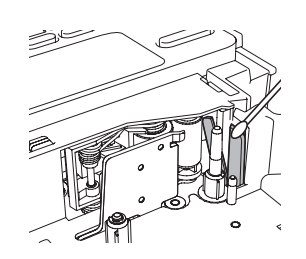

1)(2)(3)(4)(5)

# FEILSØKING

# Hva gjør du når...

| Problem                                                                | Løsning                                                                                                    |
|------------------------------------------------------------------------|----------------------------------------------------------------------------------------------------|
| Skjermen "låses" eller<br>P-touch ikke reagerer<br>som normalt.        | Se"Nullstille P-touch" på side 54 og tilbakestill interminnet<br>til startinnstillingen. Hvis problemet ikke løses ved å nullstille<br>P-touch, kobler du fra vekselstrømadapteren og fjerner<br>batteriene lenger enn 10 minutter.                                                                                                    |
| Skjermen forblir tom<br>etter at maskinen er<br>slått på.              | Kontroller at batteriene er installert riktig og at<br>vekselstrømadapteren som er utformet spesielt for din<br>P-touch, er tilkoblet riktig.                                                                                                    |
| LCD-meldinger vises<br>i et fremmed språk.                             | Se "Still inn språk og enhet" på side 19 og velg det ønskete<br>språket for LCD-meldinger.                                                                                                    |
| Etiketten blir ikke<br>skrevet ut når<br>utskrifttasten<br>trykkes på. | <ul> <li>Kontroller at det er skrevet inn tekst og at tapekassetten<br/>er installert riktig og at den har nok tape igjen.</li> <li>Hvis tapen er bøyd, kutt av den bøyde delen, og tre tapen<br/>riktig gjennom tapeutløpsåpningen.</li> <li>Dersom tapen er blokkert, fjern tapekassetten og trekk<br/>forsiktig ut tapen som er blokkert/har krøllet seg, og kutt<br/>den av. Kontroller at enden mates gjennom tapebanen<br/>før du prøver å sette inn tapekassetten på nytt.</li> </ul> |
| Etiketten blir ikke<br>skrevet ut som den<br>skal.                     | <ul> <li>Fjern kassetten and reinstaller den, trykk bestemt til den<br/>klikker på plass.</li> <li>Hvis skrivehodet er skittent, rens det med en bomullspinne<br/>eller ekstrautstyret rensekassett for skrivehode (TZe-CL4).</li> </ul>                                                                                                    |
| Fargebåndet er skilt<br>fra fargevalsen.                               | Hvis fargebåndet er ødelagt,<br>setter du inn en ny tapekassett.<br>Hvis ikke, lar du tapen forbli<br>ukuttet mens du tar ut<br>tapekassetten, deretter vikler<br>du det løse fargebåndet på<br>spolen som vist i figuren.                                                                                                    |
| P-touch stopper mens<br>du skriver ut en etikett.                      | <ul> <li>Sett inn en ny tapekassett hvis den stripete tapen er synlig,<br/>siden det indikerer at du har nådd slutten på tapen.</li> <li>Erstatt alle batteriene eller tilkoble vekselstrømadapteren<br/>direkte til P-touch.</li> </ul>                                                                                                    |
| Etikettfiler som<br>ble lagret tidligere,<br>er tomme.                 | Alle filer som er lagret i internminnet blir slettet hvis<br>batteriene er svake eller vekselstrømadapteren kobles fra.                                                                                                    |

•

FEILSØKING

# Feilmeldinger

Når en feilmelding vises på skjermen, følger du retningslinjene nedenfor.

| Melding                                 | Årsak/botemiddel                                                                                                    |
|-----------------------------------------|----------------------------------------------------------------------------------------------------|
| Svakt batteri!*                         | Batteriene som er satt inn begynner å bli svake.                                                                                                    |
| Sjekk<br>batteriet!                     | De installerte batteriene er i ferd med å bli brukt opp. Erstatt alle batteriene eller tilkoble vekselstrømadapteren før du fortsetter.                                                                                                    |
| Feil<br>adaptertype<br>tilkoplet!       | En ukompatibel vekselstrømadapter er koblet til.<br>Etter at strømmen er slått av automatisk, bruk bare<br>vekselstrømadapteren som er utformet kun for din P-touch.                                                                       |
| Feil i snitt!*                          | Tapekutteren er lukket når du prøver å skrive ut eller mate<br>tape. Slå av P-touch, og slå den på igjen før du fortsetter.<br>Når tape krøller seg i kutteren, fjerner du tapen.                                                          |
| Ingen tekst!*                           | Det er ingen tekst, symboler eller strekkodedata er skrevet<br>inn når du prøver å skrive ut eller forhåndsvise en etikett.<br>Skriv inn data før du fortsetter.                                                                           |
| Sett inn<br>tapekassetten!*             | Ingen tapekassett er satt inn når du prøver å skrive ut eller<br>forhåndsvise en etikett, eller mate ut tape. Installer en<br>tapekassett før du fortsetter.                                                                               |
| Linjebegrensng!<br>Høyst 5 linjer*      | Det er allerede fem linjer med tekst når du trykker på <b>Enter</b> .<br>Begrens antall linjer til fem.                                                                                                    |
| Begr.<br>tapebredde!<br>Høyst 3 linjer* | Det er allerede mer enn tre linjer med tekst når du velger<br><b>Skriv ut</b> eller <b>Forhåndsvisning</b> når du bruker 12 mm tape.<br>Begrens antall linjer til tre, eller erstatt tapekassetten med en<br>større en.                    |
| Begr.<br>tapebredde!<br>Høyst 2 linjer* | Det er allerede mer enn tre linjer med tekst når du velger<br><b>Skriv ut</b> eller <b>Forhåndsvisning</b> når du bruker 9 mm eller<br>6 mm tape. Begrens antall linjer til to, eller erstatt<br>tapekassetten med en større en bred tape. |
| Begr.<br>tapebredde!<br>Høyst 1 linjer* | Det er allerede mer enn tre linjer med tekst når du velger<br><b>Skriv ut</b> eller <b>Forhåndsvisning</b> når du bruker 3,5 mm tape.<br>Begrens antall linjer til en, eller erstatt tapekassetten med en<br>større en.                    |
| Blokkbegrensng!<br>Høyst 5 blokker*     | Det er allerede fem tekstblokker. Begrens antall blokker til fem.                                                                                                    |
| Oppfylt tekst!*                         | Det maksimale antallet tegn er allerede skrevet inn. Rediger teksten for å bruke færre tegn.                                                                                                    |

\* Trykk en tast for å fjerne feilmeldingen.

**7** 8

### FEILSØKING

• ... ٠

٠ .

• •

| Melding                             | Arsak/botemiddel                                                                                                    |
|-------------------------------------|----------------------------------------------------------------------------------------------------|
| Lengdegrense!*                      | Lengden på etiketten som skal skrives ut fra den angitte<br>teksten er lenger enn 1 m. Rediger teksten slik at lengden på<br>etiketten blir mindre enn 1 m.                                                              |
| Sett inn<br>18mm<br>tapekassett!*   | Det er ikke satt inn noen 18mm tapekassett når et autoformat<br>for 18mm tape er valgt. Sett inn en 18mm tapekassett.                                                                                                    |
| Sett inn<br>12mm<br>tapekassett!*   | Det er ikke satt inn noen 12 mm tapekassett når et autoformat<br>for 12 mm tape er valgt. Sett inn en 12 mm tapekassett.                                                                                                 |
| Sett inn<br>9mm<br>tapekassett!*    | Det er ikke satt inn noen 9 mm tapekassett når et autoformat<br>for 9 mm tape er valgt. Sett inn en 9 mm tapekassett.                                                                                                    |
| Sett inn<br>6mm<br>tapekassett!*    | Det er ikke satt inn noen 6 mm tapekassett når et autoformat<br>for 6 mm tape er valgt. Sett inn en 6 mm tapekassett.                                                                                                    |
| Sett inn<br>3,5mm<br>tapekassett!*  | Det er ikke satt inn noen 3,5 mm tapekassett når et autoformat<br>for 3,5 mm tape er valgt. Sett inn en 3,5 mm tapekassett.                                                                                              |
| For mye tekst<br>i denne layouten!* | Det maksimale antallet tegn for den valgte utformingen har<br>allerede blitt skrevet inn. Rediger teksten for å bruke færre<br>tegn eller bruk en annen utforming.                                                       |
| Uriktig<br>verdi!*                  | Den angitte verdien for tapelengden, fanelengden, flere<br>kopier eller nummereringsfunksjonen er ugyldig. Skriv inn en<br>gyldig verdi for innstillingen.                                                               |
| Velg en annen<br>margin!*           | Tapelengden som er innstilt med tapelengdeinnstillingen<br>kortere enn den sammenlagte lengden av den venstre og den<br>høyre marginen som anvendes for "Bred margin" innstillingen.<br>Velg en annen margininnstilling. |
| Tekst<br>for lang!*                 | Lengden på etiketten som skal skrives ut fra den angitte teksten<br>er lengre enn lengdeinnstillingen. Rediger teksten så den<br>passer innenfor angitt lengde eller endre lengdeinnstillingene.                         |
| Tekst<br>for høy!*                  | Størrelsen på teksten er for stor. Velg en annen størrelse.                                                                                                    |
| Sjekk#antall<br>innskrevne sifre!*  | Antallet sifre som er angitt i strekkodedataene, samsvarer<br>ikke med antallet sifre som er angitt i strekkodeparametrene.<br>Skriv inn riktig antall sifre.                                                            |

• ...

.

\* Trykk en tast for å fjerne feilmeldingen.

.

| Melding                                            | Årsak/botemiddel                                                                                                    |
|----------------------------------------------------|----------------------------------------------------------------------------------------------------|
| Skriv inn A,B,C<br>eller D ved<br>oppstart&slutt!* | De angitte strekkodedataene har ikke den påkrevde start/<br>stopp-koden (CODABAR-protokollen krever A, B, C eller D<br>i begynnelsen og på slutten av strekkodedataene). Skriv inn<br>strekkodedataene riktig. |
| Høyst 5 strekkoder<br>pr etikett!*                 | 5 strekkoder er allerede skrevet inn i tekstdataene når du<br>prøver å skrive inn en ny strekkode. Du kan kun bruke inntil<br>fem strekkoder i hver etikett.                                                   |
| Kategorien er full!*                               | Minnet tilgjengelig for kategorier er fullt. For å få mer minne tilgjengelig, slett alle unødvendige registrerte kategorier ved å velge kategorien og trykk på <b>OK</b> .                                     |
| Tapen er ikke<br>kompatibel med<br>maskinen!*      | En tape som ikke er kompatibel med maskinen, har blitt installert. Bruk kompatibel tape.                                                                                                    |
| OK å mate?                                         | Tapen mates etter utskrift når [Kjedeutskr] er valgt.<br>Se "Margininnstilling" på side 45.                                                                                                    |

\* Trykk en tast for å fjerne feilmeldingen.

FEILSØKING

# Spesifikasjoner

### Hovedenhet

|     | Element                           | Spesifikasjon                                                                                                    |
|-----|-----------------------------------|----------------------------------------------------------------------------------------------------|
| Skj | erm                               |                                                                                                    |
|     | Tegnvisning                       | 16 tegn x 1 veiledning og 2 linjetekst (128 x 48 punkter)                                                                |
|     | Skjermkontrast                    | 5 nivåer (+2, +1, 0, -1, -2)                                                                                             |
| Uts | skrift                            |                                                                                                    |
|     | Utskriftsmetode                   | Termisk skriver                                                                                                    |
|     | Skrivehode                        | 112 punkter/180 dpi                                                                                                    |
|     | Utskriftshøyde                    | 15,8 mm maks. (ved bruk av 18 mm tape)                                                                                   |
|     | Utskriftshastighet                | Omtrent 10 mm/sek.                                                                                                    |
|     | Tapekassett                       | Standard TZe tapekassett (bredder på 3,5, 6, 9, 12, 18 mm)<br>TZ tape er også støttet.                                   |
|     | Antall linjer                     | 18 mm tape: 1-5 linjer; 12 mm tape: 1-3 linjer;<br>9 mm tape: 1-2 linjer; 6 mm tape: 1-2 linjer;<br>3,5 mm tape: 1 linje |
|     | Margin                            | Full, Halv, Smal, Kjede                                                                                                  |
| Mir | Minne                             |                                                                                                    |
|     | Minnebufferstørrelse              | Maksimalt 1 800 tegn                                                                                                    |
|     | Fillagring                        | Maksimalt 9 filer                                                                                                    |
| An  | dre egenskaper                    |                                                                                                    |
|     | Maler                             | Etikettsamling, autoformat, blokkoppsett                                                                                 |
| Str | ømforsyning                       |                                                                                                    |
|     | Strømforsyning                    | Vekselstrømadapter (AD-24ES), seks alkaliebatterier størrelse AA (LR6)                                                   |
|     | Automatisk<br>strømbryter         | Batteri: 5 min.                                                                                                    |
| Stø | orrelse                           |                                                                                                    |
|     | Mål                               | Omtrent 164,0 mm (B) x 215,6 mm (D) x 57,5 mm (H)                                                                        |
|     | Vekt                              | Omtrent 565,5 g (uten tapekassett og batterier)                                                                          |
| An  | dre                               |                                                                                                    |
|     | Brukstemperatur/<br>luftfuktighet | 10-35 °C / 20-80 % luftfuktighet (uten kondensering)<br>Maksimal temperatur for våt pære: 27 °C                          |

INDEKS

.

# INDEKS

# В

| Batteri | . 14 |
|---------|------|
| Bredde  | 25   |

# С

| Caps-modus | <br>11 |
|------------|--------|
|            |        |

# Ε

| -              |        |
|----------------|--------|
| Etikettsamling | <br>48 |

### **F** For

| matering          |    |
|-------------------|----|
| etikettegenskaper | 29 |
| tegnegattributter | 25 |

# I

| Innskriving |  |
|-------------|--|
| tekst       |  |

# Κ

| Kontrast 18 | В |
|-------------|---|
|-------------|---|

# L

| 29 |
|----|
| 25 |
| 11 |
| 11 |
| 24 |
| 39 |
|    |

# Μ

| Maler |         | <br> | <br> | <br> | 32 |
|-------|---------|------|------|------|----|
| Markø | rtaster | <br> | <br> | <br> | 20 |

# Ν

| Ny linje | <br>20 |
|----------|--------|
|          |        |

# R

| Rammer |  | 29 |
|--------|--|----|
|--------|--|----|

### S

| Slette bare tekst    | 21 |
|----------------------|----|
| Sletting             |    |
| tekst og formatering | 21 |
| Spesifikasjoner      | 60 |
| Stil                 | 25 |
| Strømforsyning       | 14 |
| Størrelse            | 25 |
| Symboler             | 22 |
| Symbolliste          | 23 |

### Т

| Tapekassetter             | 16 |
|---------------------------|----|
| Tapelengden               | 11 |
| Tastatur                  | 12 |
| Tekst                     |    |
| innskriving og redigering | 20 |
| linjer                    | 20 |
| Tid for auto-strømbryter  | 17 |

### U

| Utforminger for blokk | 35 |
|-----------------------|----|
|-----------------------|----|

### V

| /ekselstrømadapter | 15 |
|--------------------|----|
|--------------------|----|

# **brother**

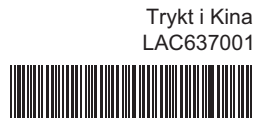